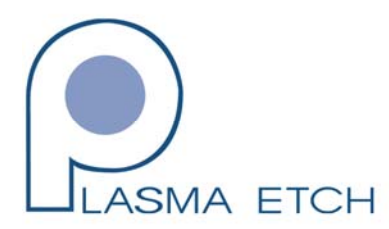

Plasma Etch, Inc. 3522 Arrowhead Dr. Carson City, NV 89706 P: 775 883-1336 F: 775 883-2559 www.plasmaetch.com

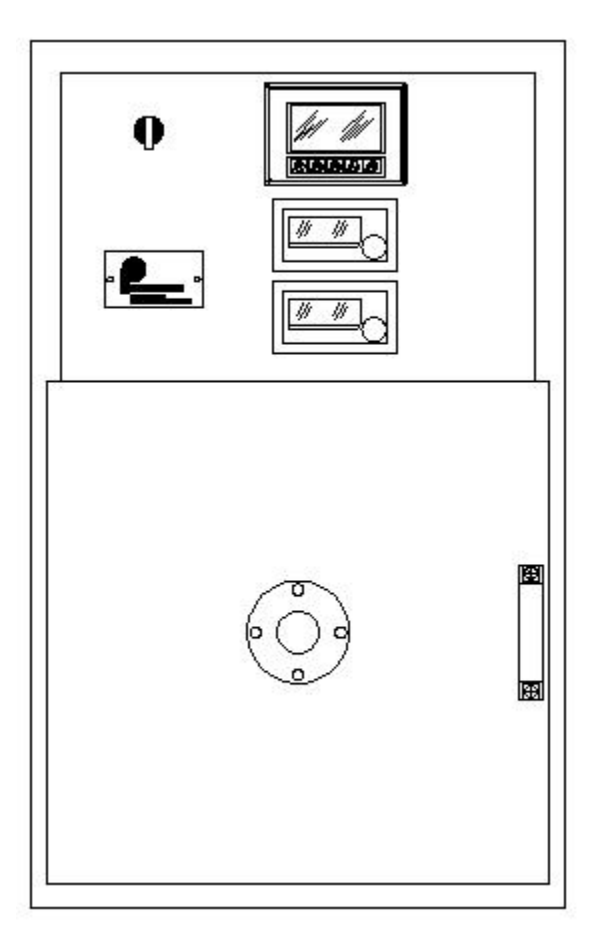

## **PE-100 SERIES PLASMA SYSTEM**

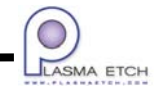

PE100-MAN-ID615 10/14/2008 2:09:00 PM

#### TABLE OF CONTENTS

- SECTION I INTRODUCTION
  - 1. Manual Organization
  - 2. SAFETY
  - 3. Contact Information
- SECTION II SYSTEM SPECIFICATIONS
  - 1. SPECIFICATIONS
  - 2. FOOTPRINT
- SECTION III INSTALLATION
  - 1. SYSTEM LAYOUT
  - 2. FACILITIES REQUIREMENTS
  - 3. SYSTEM INSTALLATION
- SECTION IV SYSTEM OPERATING INSTRUCTIONS
  - 1. GENERAL
  - 2. CONTROLLER INTRODUCTION
  - 3. SYSTEM CONFIGURATION
  - 4. SYSTEM OPERATION
  - 5. SYSTEM SHUTDOWN
  - 6. SYSTEM ALARMS
- SECTION V METHODS & PROCEDURES
  - 1. GENERAL
  - 2. PLASMA PROCESSING PARAMETERS
- SECTION VI PREVENTIVE MAINTENANCE
  - 1. VACUUM SYSTEM
  - 2. VACUUM CHAMBER
  - 3. TEMPERATURE BATH
  - 4. CABINET FANS AND FILTERS
- SECTION VII TROUBLESHOOTING
  - 1. TROUBLESHOOTING CHART
  - 2. SYSTEM COMPONENT DESIGNATIONS

PE100-MAN-ID587 6/23/2008 8:56:00 AM

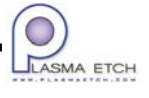

- SECTION VIII BILL OF MATERIALS
- SECTION IX SPARE PARTS LIST
- SECTION X SCHEMATICS
- SECTION XI VENDOR MATERIALS

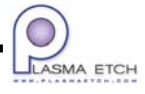

#### 1. Manual Organization

The system manual is separated in various sections. Review the table of contents for information.

Please familiarize yourself with the system manual before operating the system. Please observe all warnings or important notes throughout the manual. The following are examples of how important information will be displayed:

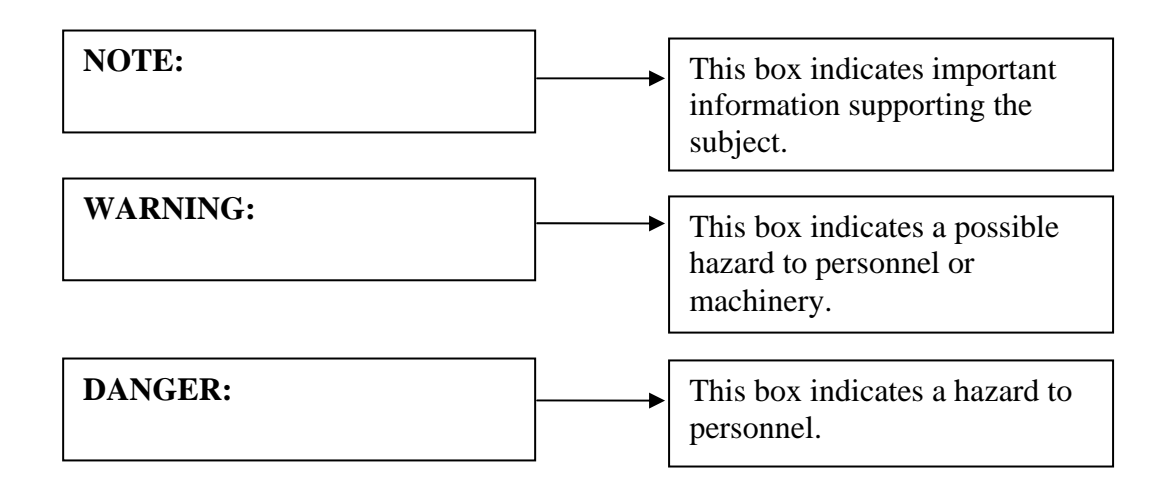

#### 2. SAFETY

Observe all warning labels on the system. Labels throughout the system indicate a High Voltage danger.

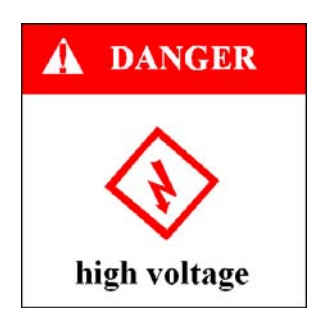

#### 3. Contact information

PE100-MAN10001-062206

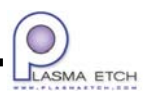

Plasma Etch, Inc. 3522 Arrowhead Drive Carson City, NV 89706 Phone: (775) 883-1336 Fax: (775) 883-2559

Email: service@plasmaetch.com

PE100-MAN10001-062206

#### **SECTION II – SYSTEM SPECIFICATIONS**

#### 1. SPECIFICATIONS

| VACUUM CHAMBER                 |                                                      |
|--------------------------------|------------------------------------------------------|
| CHAMBER DIMENSION:             | 12" H X 12"W X 12"D                                  |
| ELECTRODE CONFIGURATION:       | 9"W X 9"D X 3" Spacing, 3 Levels                     |
| VACUUM SYSTEM                  |                                                      |
| MAIN PUMP                      | 7 CFM                                                |
| VACUUM GAUGE                   | 0-1 TORR                                             |
| PROCESS COMPONENTS             |                                                      |
| RF POWER                       | 0-300 WATTS @ 13.56MHZ                               |
| GAS FLOW                       | 0-500CCM O2, AR                                      |
| TEMPERATURE CONTROL (Optional) | $0^{\circ}$ F to $150^{\circ}$ C $\pm 0.5^{\circ}$ C |
| FACILITIES                     |                                                      |
| AC SERVICE                     | 120 VAC, 50/60HZ, 1 PHASE, 15A                       |
| PROCESS GAS                    | 15 to 30PSIG                                         |
| SYSTEM ENVIRONMENT             | 85°F                                                 |

#### 2. FOOTPRINT

#### SYSTEM FOOTPRINT

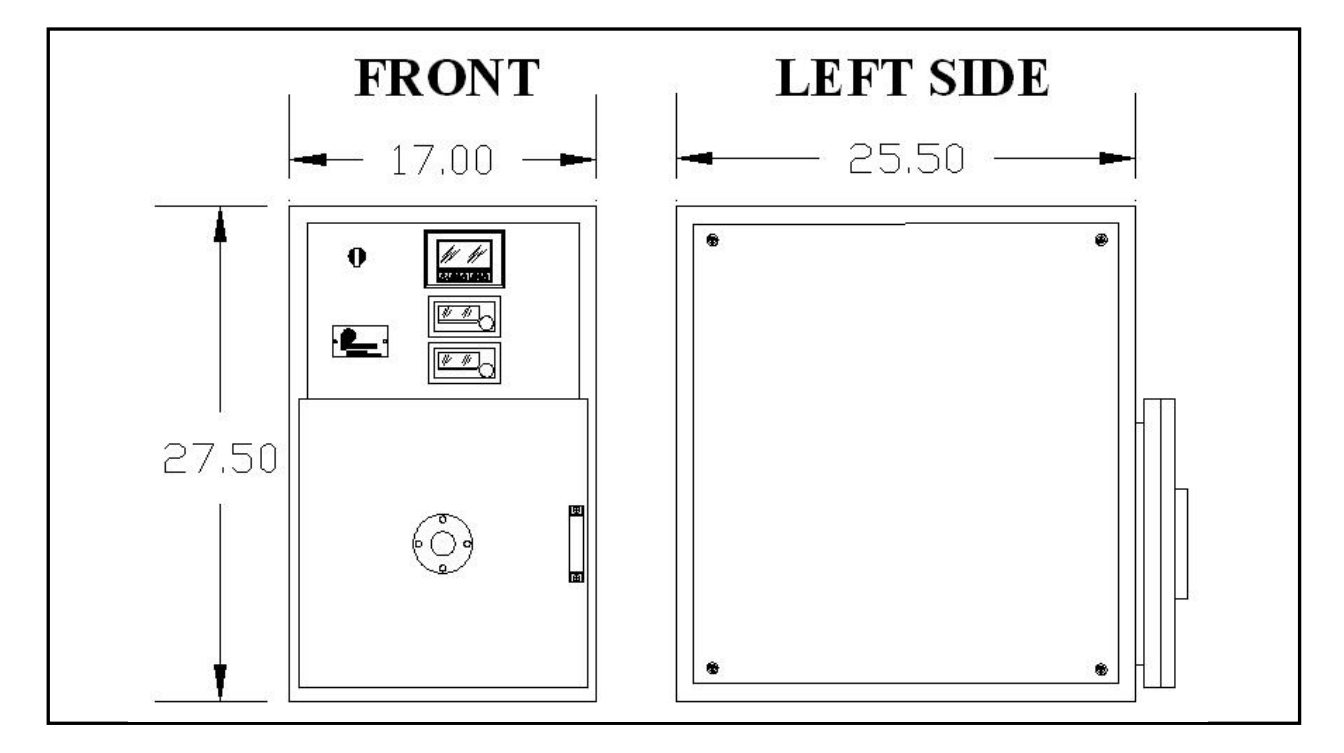

PE100-MAN-ID615 10/14/2008 2:21:00 PM

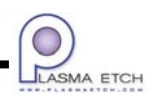

#### SECTION II – SYSTEM SPECIFICATIONS

## VACUUM PUMP

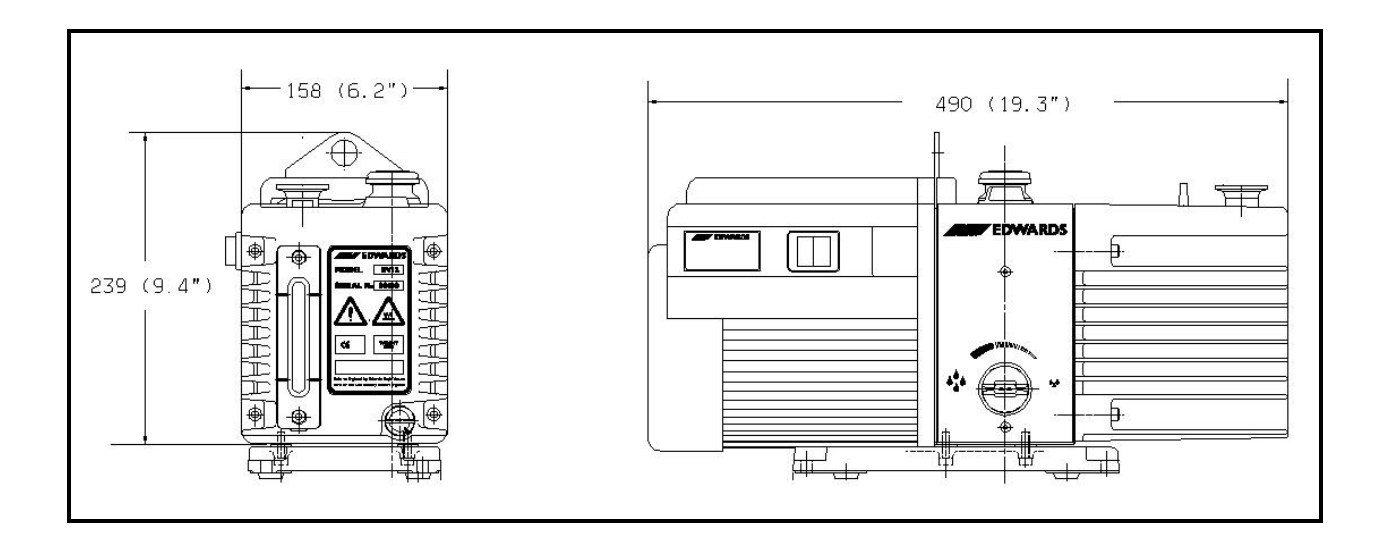

#### MISCELLANEOUS COMPONENTS

Refer to the vendor supplied manual for specifications on chiller, scrubbers, dryers etc.

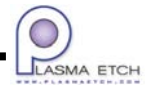

PE100-MAN-ID615 10/14/2008 2:21:00 PM

#### SECTION III - INSTALLATION

#### FACILITIES REQUIREMENTS (Refer to Section II for Specifications)

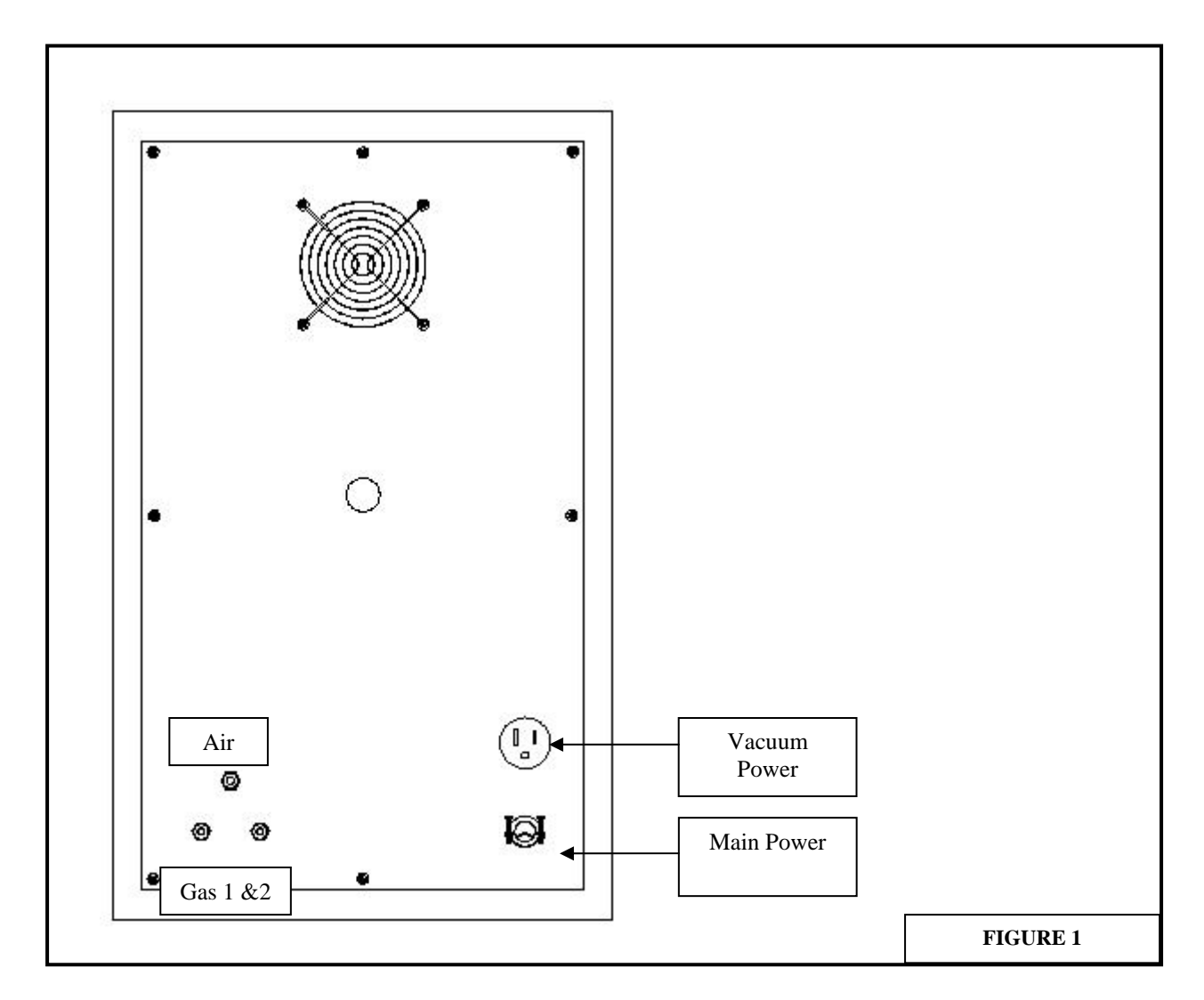

1. AC Service

At the Plasma Console rear, locate the coiled system primary AC power cord and connect to an appropriate power source. Securely tighten the cable clamp and install the AC power Plug (*user supplied*). *Do not connect the power cord to the AC source at this time*.

Connect the Temperature Bath (Optional) to an appropriate AC power source.

2. Gas Sources

All gas sources should be equipped with two stage brass regulators (*user supplied*), with a low pressure range of 0-30 PSIG (15 PSIG midrange). *Single stage regulators are not* PE100-MAN-ID615 10/14/2008 2:23:00 PM

LASMA ETCH

#### acceptable for this application.

A correct fitting (CGA number) must be specified with each regulator. Fitting numbers are dictated by the gas type (i.e.; oxygen, nitrogen, argon, etc.) being ordered. Contact the gas supplier for correct CGA fitting numbers.

All gas lines to be <sup>1</sup>/<sub>4</sub>" OD X .040" wall thickness, black (UV inhibited) polyethylene tubing (*user supplied*).

Route and connect the  $\frac{1}{4}$ " tubing from the gas sources to the appropriate gas connections at the rear of the plasma console. The gas connection hardware at the plasma console rear is supplied with the system.

3. Compressed Air Source

The compressed air line to be  $\frac{1}{4}$ " OD X .040" wall thickness black (UV inhibited) polyethylene tubing (*user supplied*). The compressed air connection at the vacuum pump is supplied with the system.

Route and connect the <sup>1</sup>/<sub>4</sub>" tubing from the compressed air source to the rear of the system cabinet.

4. Vacuum Pump Exhaust Plumbing

Vacuum pump exhaust runs should be as short as possible, having no horizontal runs and no low points.

If an exhaust air scrubbing system is used, an air gap must be provided in the exhaust line. *Hard plumbing of the vacuum pump exhaust to the air scrubber will result in excessive vacuum pump oil consumption.* 

Route and connect the vacuum hose (*user supplied*) from the vacuum pump exhaust to the building exhaust. Connecting hardware is supplied for connection at the vacuum pump exhaust.

#### SYSTEM INSTALLATION

Position the Plasma Console in its final location and screw down the stabilization jacks (4 each).

Unbolt the Vacuum Pump from the shipping pallet and attach the rubber pads supplied with the system to the Vacuum Pump base. *Do not tip the pump, as it is fully charged with vacuum pump oil* (\$\$\$\$\$\$). Position the Vacuum Pump in its final location.

1. System Control Cables (**Refer to Figure I**) PE100-MAN-ID615 10/14/2008 2:23:00 PM

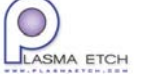

#### SECTION III - INSTALLATION

Route the cables for main power and vacuum pump to their perspective locations, located at the lower rear of the Plasma Console.

2. Gas Connections

Connect the process gases to Gas 1 and Gas 2 input as necessary.

3. System Environment

The system and in particular the R.F. generator, requires sufficient heat dissipation to ensure maximum service life. To ensure maximum service life from the system, it is recommended that the plasma room temperature not be allowed to exceed  $85^{\circ}F$ 

4. Temperature Bath (Optional)

Verify proper fluid levels and turn on the power. Inspect the chamber for leaks before proceeding. Set the desired temperature (refer to the bath instruction manual).

5. System Power Phasing Check (3 phase motors)

#### WARNING:

System power phasing must be checked prior to attempting operation of this equipment.

Operation of this equipment with improper power phasing will permanently damage the vacuum pump.

Do not apply system power, except as noted below.

Connect the system power cable to the facility AC source.

For correct operation, vacuum pump rotation must be counter clockwise, as viewed from the fan end of the vacuum pump drive motor. When viewing this fan, determining the direction of rotation visually can be deceiving. The most reliable method we have found is to insert just the tip of a small plastic tie wrap into the fan opening and verify rotation by making contact with the fan blade.

The vacuum pump may be jogged to check vacuum pump rotation by having an assistant momentarily depress the vacuum pump motor starter. The vacuum pump must be jogged only momentarily to check phase rotation. Power must be applied to the vacuum pump only for short periods, while checking for proper rotation.

PE100-MAN-ID615 10/14/2008 2:23:00 PM

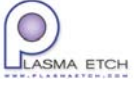

#### SECTION III - INSTALLATION

#### 6. FACILITY INSTALLATION IS COMPLETE

PE100-MAN-ID615 10/14/2008 2:23:00 PM

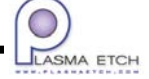

#### 1.0 GENERAL

- 1.1 This section defines the operating procedures for the PE Series Plasma Surface Treatment and Etching System.
- 1.2 A detailed description of plasma processing is provided in the System Manual, Section V, "Plasma Processing Methods & Procedures". It is assumed that the operator has thoroughly familiarized himself with this document, prior to attempting operation of the system.
- 1.3 System preventative maintenance is defined in the System Manual, Section VI, "Preventative Maintenance Procedures". It is assumed that the operator has thoroughly familiarized himself with this document, prior to attempting operation of the system.
- 1.4 All controls referenced in "UPPER CASE" are located on the system control panel.

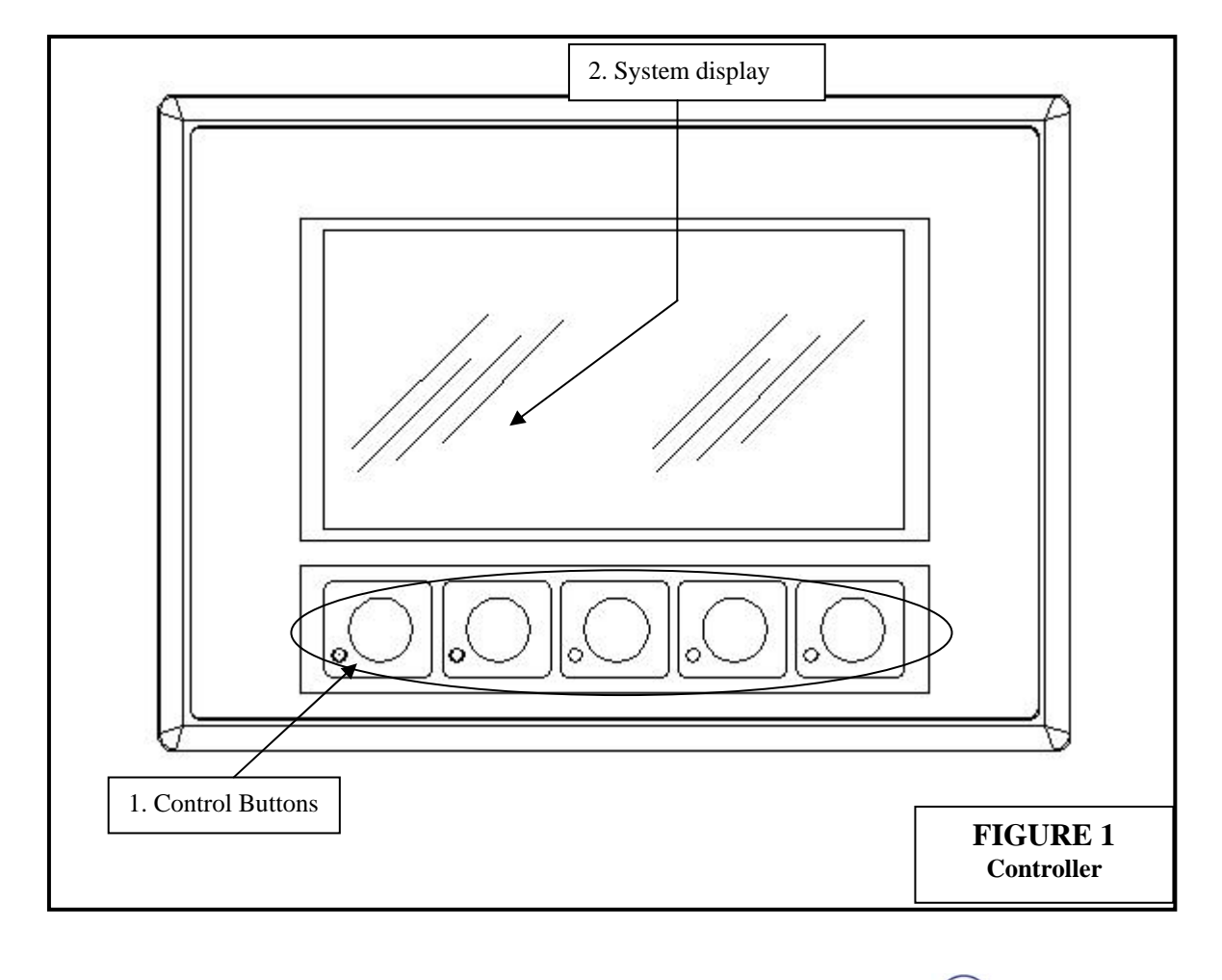

#### 2.0 CONTROLLER INTRODUCTION

- 2.1 System operation is monitored and controlled through the Touch screen. Refer to Figure 1 for locations.
  - 1. **Control Buttons** System operation is controlled using these buttons.
  - 2. **System display** Displays system messages, machine status and configuration information.

#### 3.0 SYSTEM CONFIGURATION

- 3.1 Set the POWER circuit breaker to the ON (Up) position. Refer to Figure 2 on page 6.
- 3.2 Once the system is powered on the screen will display the startup screen.

|                                          | 1 | STARTUP SCREEN |
|------------------------------------------|---|----------------|
| OPERATION<br>CONFIGURATION / MAINTENANCE |   |                |
|                                          |   |                |

#### 3.3 Configuration/Maintenance

Touching the "CONFIGURATION / MAINTENANCE" button takes you to the configuration, process and I/O monitor menu. A password is required to enter this menu. The password is set to "48" at the factory and cannot be changed.

#### \*\*\*CAUTION \*\*\* ONLY AUTHORIZED AND QUALIFIED PERSONNEL SHOULD ACCESS THIS AREA. IMPROPER CONFIGURATION CHANGES AND I/O FORCING CAN CAUSE MACHINE DAMAGE AND/OR DANGER TO PERSONNEL

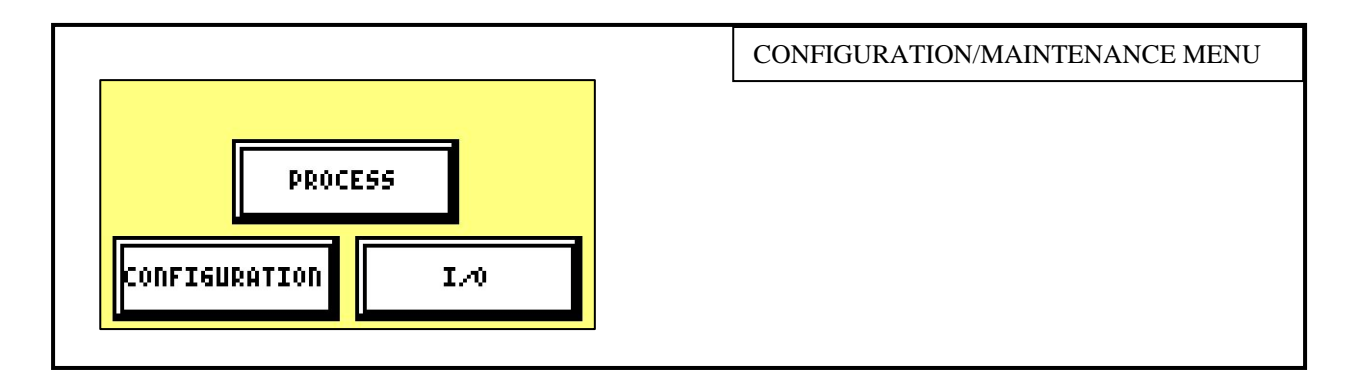

#### 3.4 **Configuration - Timers**

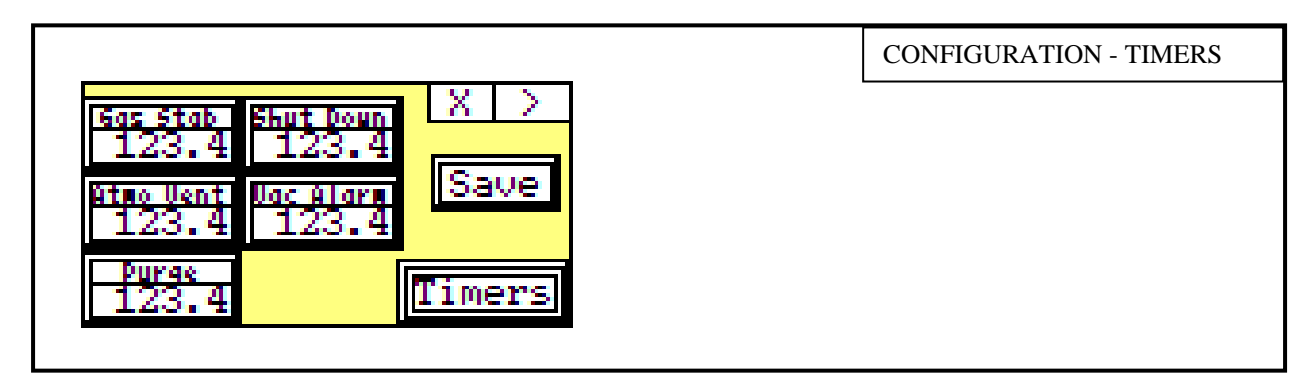

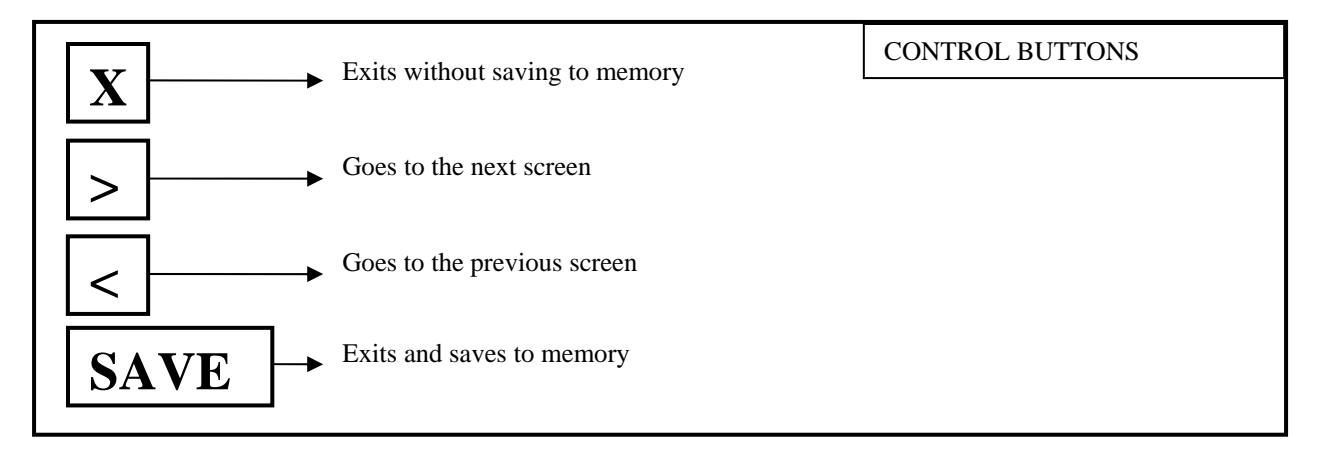

- 3.4.1 Gas Stab: 0-999.9 seconds Delay before RF Power is applied after process gases are on..
- 3.4.2 Atmo. Vent: 0-999.9 seconds Time allowed for chamber to vent to atmosphere when "CYCLE STOP" is initiated.
- 3.4.3 Purge Vent: 0-999.9 seconds Time allowed for purge air to be introduced in the chamber at the completion of a cycle.

- 3.4.4 Shut Down: 0-999.9 seconds Delay before RF generator and Vacuum Pump AC power is Shut off when "SHUT DOWN" is initiated.
- 3.4.5 Vac Alarm: 0-999.9 seconds Amount of time required to pump the system down to vacuum set point before initiating an alarm.

#### 3.5 **Configuration – Config**

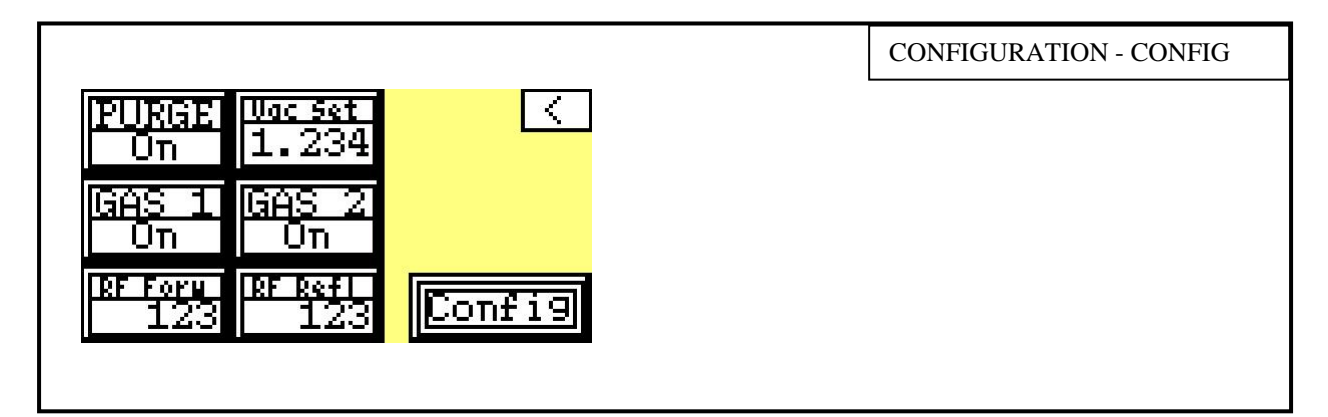

- 3.5.1 Purge Enable: (0 = OFF) (1 = ON) Disables/Enables the end of cycle chamber purge.
- 3.5.2 Vacuum Set: 0-1.000 Torr Vacuum level that must be achieved prior to the start of the plasma process.
- 3.5.3 Gas1, 2 Enable: Enables gas channel 1 and 2 valves.
- 3.5.4 RF Forw Scale: 0-9999 Watts Maximum RF forward power level of installed generator.

#### 3.6 Process

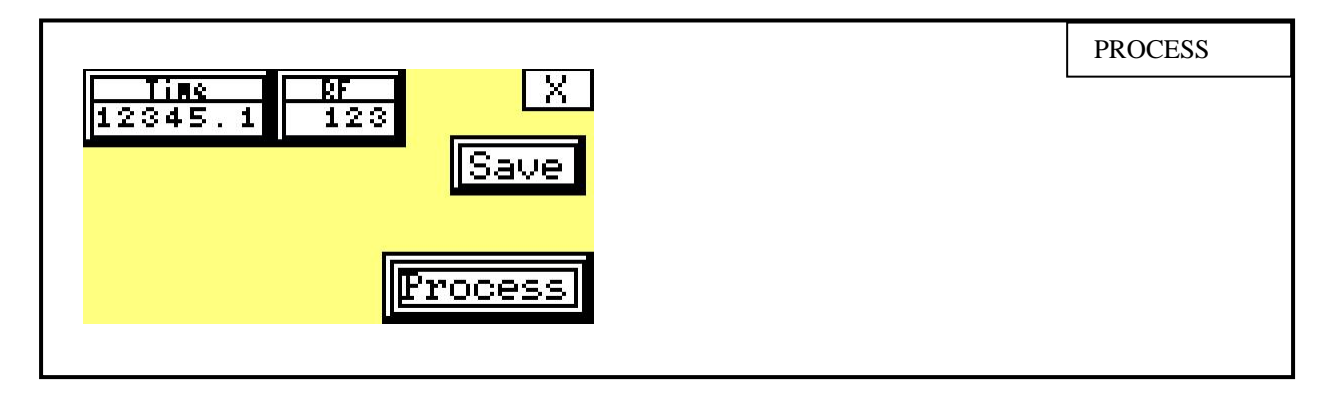

3.6.1 Time: 0-999999.9 seconds. Sets the amount of plasma process time.

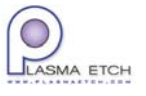

3.6.2 RF: Sets the RF power level of the process. The RF power level should not exceed the RF Forward power scale set in section 3.5.

#### 4.0 SYSTEM OPERATION

- 4.1 At the gas sources, slowly open the gas cylinder valves (fully CCW). Sudden opening of the valves may damage the gas regulators. Maintain gas pressure at approximately 15 PSIG.
- 4.2 Set the POWER circuit breaker to the ON (Up) position. Refer to Figure 2.
- 4.3 Once the system is powered on the screen will display the Startup screen.

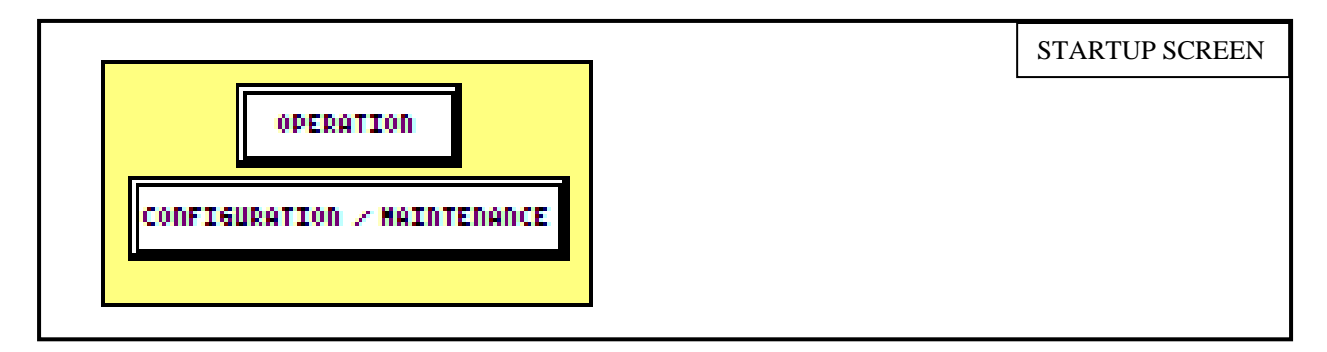

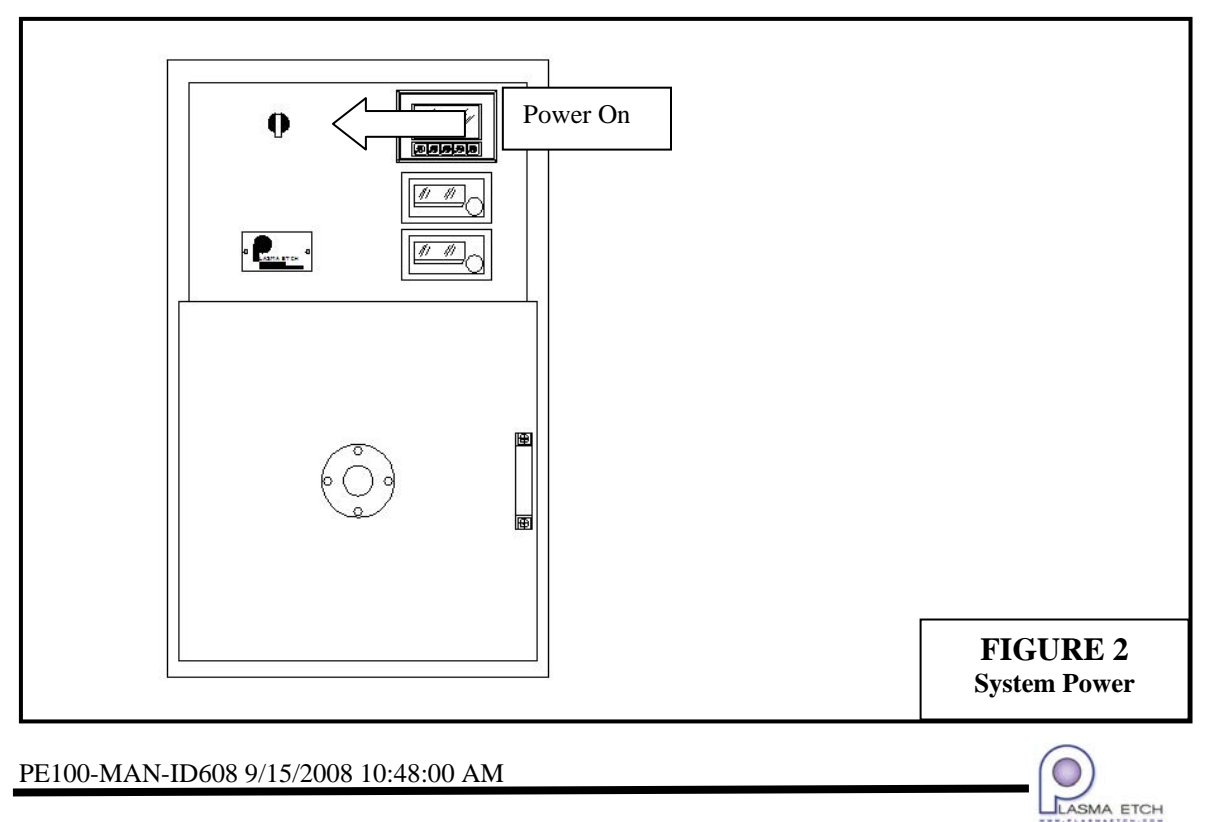

4.4 Touch the "Operation" button on the startup screen to enter the operation screen.

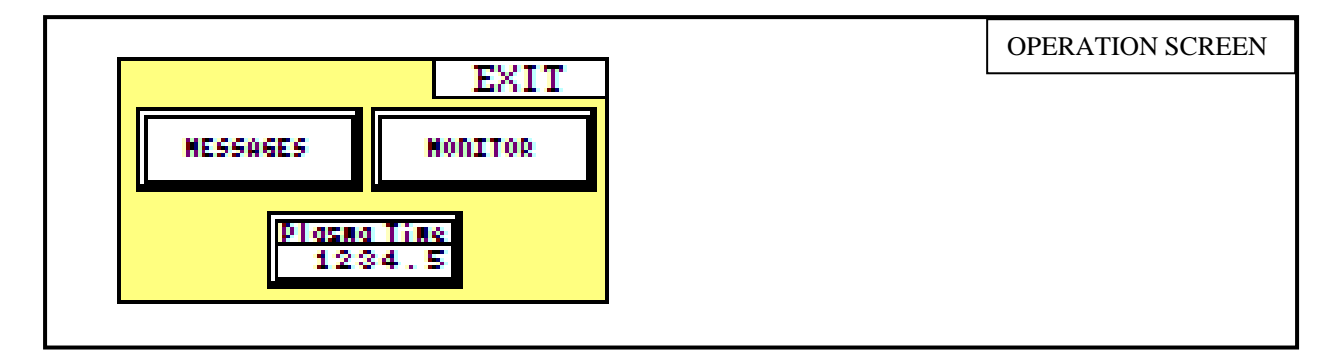

4.5 Touch the "Messages" button to observe the system messages. Two system messages are displayed. The first message is labeled "Step", describing the current state of the machine, the second message labeled "Wait", describes what event the system is waiting for to proceed to the next step.

|                      |                            | MESSAGE SCREEN |
|----------------------|----------------------------|----------------|
| LOOK UP TEXT         | "Step" and "Wait" messages |                |
| HAIT<br>LOOK UP TEXT | Step and that messages     |                |

4.6 The following system status message will be displayed when system is first powered on.

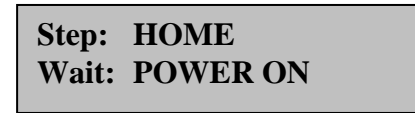

- 4.7 The system is in the "Home" state and waiting for the SYSTEM POWER control button to be pushed. Refer to Figure 3 on page 8. Observe the following:
  - 4.7.1 At this point the RF Generator and Vacuum Pump contactors will energize.
  - 4.7.2 The SYSTEM POWER button light will be lit indicating power to the generator and pump.
  - 4.7.3 A new system status message will be displayed.

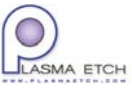

# Step:POWER ONWait:CLOSE DOOR

4.8 Load material to be processed. Close the chamber door. The following system status message will be displayed.

Step:POWER ONWait:CYCLE START

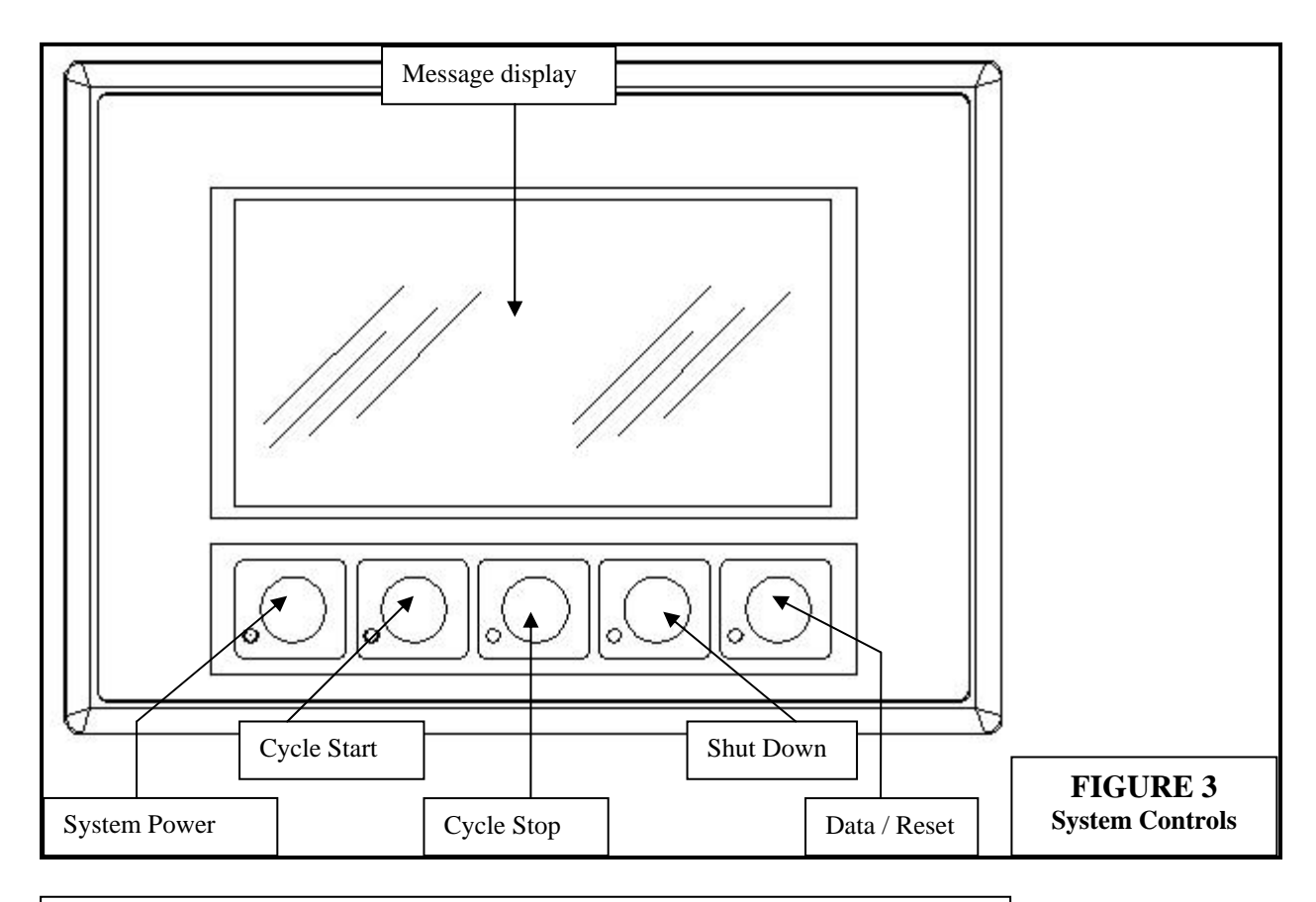

# WARNING: Use the chamber door handle when closing the chamber door to avoid a pinch point when chamber is evacuated.

- 4.9 Actuate the CYCLE START button to start the cycle. Refer to Figure 3. Observe the following:
  - 4.9.1 The Blank-Off valve opens to start evacuating the chamber.

PE100-MAN-ID608 9/15/2008 10:48:00 AM

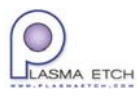

4.9.2 The chamber vacuum reading will be displayed. The following system status message will be displayed:

| Step: | PUMPDOWN                           |
|-------|------------------------------------|
| Wait: | VACUUM SET: 0.000<br>ACTUAL: 0.000 |

- 4.9.3 The chamber will pump down to the setting programmed in the "Vac Set" parameter in the configuration section. Refer to section 3.5.
- 4.10 Once vacuum set point has been reached the following will occur:
  - 4.10.1 The process gases will be introduced into the chamber. The active gas channels are set in the "Configuration-Process" section 3.7.
  - 4.10.2 The gases will stabilize for a period defined in the "Gas Stab" setting in the configuration section. Refer to section 3.5. The following system status message will be displayed:

Step:STABILIZE GASWait:SET:000.0<br/>ACTUAL:000.0

- 4.11 After the process gases are stabilized RF power is enabled. The wattage is determined by the "RF Power" setting in the Process section. Refer to section 3.7. The following will be observed:
  - 4.11.1 A plasma glow will occur in the chamber.
  - 4.11.2 The plasma process is started and the plasma process timer will start. The process time is determined by the "Time" setting in the Process section. Refer to section 3.7.
  - 4.11.3 The following system status messages are available for viewing:

Step: PLASMA TIME Wait: SET: 00000.0 ACTUAL: 00000.0

PE100-MAN-ID608 9/15/2008 10:48:00 AM

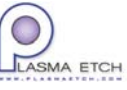

Step: PLASMA (RF)

Wait: SET: 0000 ACTUAL: 000(F) 000(R)

Step: PLASMA (VACUUM)

Wait: TORR: 0.000

- 4.11.3.1 "Plasma Time" is the default message to be displayed. The other readings are iterated by actuating the DATA/RESET control button. Refer to Figure 3 on page 8.
- 4.11.3.2 The "Time" setting can be changed while in process. The value can be changed by pressing the "Plasma Time" entry icon.

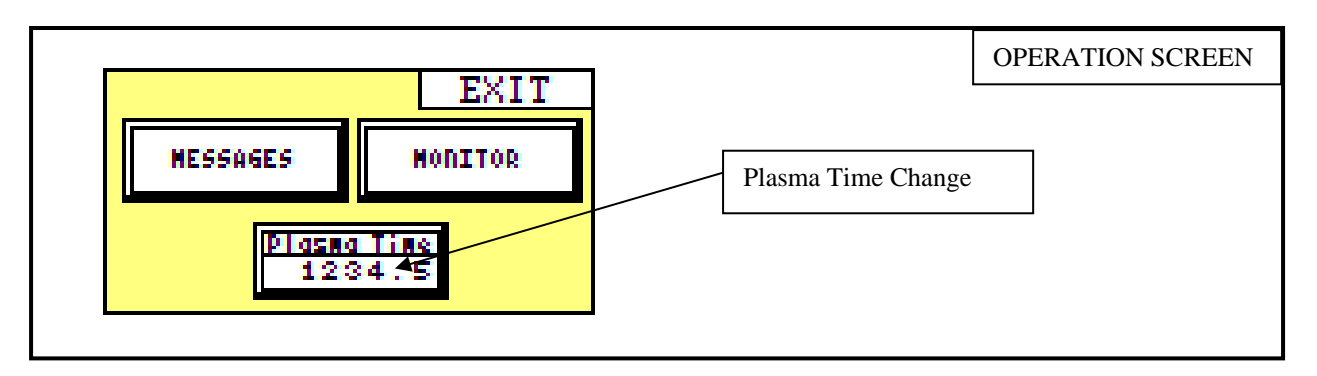

NOTE: If the plasma time is changed here, the original Plasma Time and RF Power settings will be restored to what is stored in the "Process" settings at the completion of the cycle. Refer to section 3.7

4.12 Plasma timer complete (Chamber purge enabled). Observe the following:

NOTE: If vacuum chamber purge is disabled proceed to section 4.13. For information on the "purge enable" setting refer to section 3.5

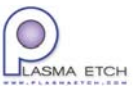

- 4.12.1 RF power is disabled.
- 4.12.2 Plasma glow is extinguished.
- 4.12.3 Process gas valves are shut off.
- 4.12.4 Blank-Off valve is shut.
- 4.12.5 Chamber vent valve is opened for time set in "Purge Vent" timer. Refer to section 3.5. The following system status messages will be observed:

| Step: | VENT (PURGE)                |
|-------|-----------------------------|
| Wait: | SET: 000.0<br>ACTUAL: 000.0 |

- 4.12.6 At the completion of the timer, the chamber vent valve is shut and the blank-off valve is opened.
- 4.12.7 The chamber is pumped down to vacuum set point programmed in the "Vacuum Set" parameter in the configuration section. Refer to section 3.5. The following system status messages will be observed:

#### Step: EVACUATE (PURGE)

Wait: SET: 0.000 ACTUAL: 0.000

4.12.8 Proceed to step 4.14.

- 4.13 Plasma timer complete (Chamber purge disabled). Observe the following:
  - 4.13.1 RF power is disabled.
  - 4.13.2 Plasma glow is extinguished.
  - 4.13.3 Process gas valves are shut off
- 4.14 Process is complete. Observe the following:
  - 4.14.1 The following system status messages will be displayed:

Step:CYCLE COMPLETEWait:CYCLE STOP

4.15 Actuate the CYCLE STOP Button. The chamber is vented for a time programmed in the "Atmo Vent" parameter in the configuration section or until the chamber door is opened. Refer to section 3.5. The following system status messages will be observed:

PE100-MAN-ID608 9/15/2008 10:48:00 AM

Step: VENT (OPEN DOOR)

Wait: SET: 000.0 ACTUAL: 000.0

4.16 When chamber is vented, open the door to remove processed material. Proceed back to step 4.8.

#### 5.0 SYSTEM SHUT DOWN

- 5.1 When CYCLE STOP has been actuated and the chamber vent has timed out or door is opened SHUTDOWN mode can be initiated.
- 5.2 Actuating the SHUTDOWN button initiates the SHUTDOWN timer. Refer to section 3.5. The following system status messages will be observed:

#### Step: SHUTDOWN

Wait: SET: 000.0 ACTUAL: 000.0

5.3 At the completion of the timer the following system status messages will be observed:

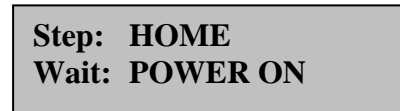

5.4 Set the POWER circuit breaker to the OFF (Down) position. Refer to Figure 2 on page 6.

#### 6.0 SYSTEM ALARMS

- 6.1 Any activated system alarm will cause the touch screen message display background color to flash red. Refer to figure 3 on page 8.
- 6.2 A corresponding system alarm message will be displayed with the alarm. These messages can be viewed by pressing the "ALARMS" button on the message screen.

|              | MESSAGE SCREEN                  |
|--------------|---------------------------------|
|              |                                 |
| LOUR OP TEXT | To access system alarm messages |
| LOOK UP TEXT |                                 |
|              | J                               |

6.3 The following is a list of possible alarms:

6.3.1 Vacuum sensor voltage failure. Indicates a problem with the output voltage from the vacuum transducer. The system will initiate a CYCLE STOP command aborting any running process. The alarm requires a reset by actuating the DATA / RESET button.

ALARM TITLE: VACUUM READING ALARM DATA: READING: 0.000V

6.3.2 Vacuum set point alarm. When the cycle is started and the vacuum doesn't reach the configured vacuum set point within the configured time the system will initiate a CYCLE STOP command aborting any running process. The alarm requires a reset by actuating the DATA / RESET button.

| ALARM TITLE: | VACUUM SET |
|--------------|------------|
|              | POINT      |
| ALARM DATA:  | ACHIEVED   |

6.3.3 RF power low alarm. Indicates the RF power level read back has fallen below 10% of RF set point. This parameter is only checked during a plasma cycle.

ALARM TITLE: RF LOW

ALARM DATA: WATTS - SET: 0000 ACTUAL: 0000

PE100-MAN-ID608 9/15/2008 10:48:00 AM

6.3.4 RF power high alarm. Indicates the RF power level read back has risen above 10% of RF set point. This parameter is only checked during a plasma cycle.

ALARM TITLE: RF HIGH ALARM DATA: WATTS - SET: 0000 ACTUAL: 0000

6.3.5 If there is no active alarm the alarm message will display:

ALARM TITLE: ALARM: NONE ALARM DATA: NO CURRENT ALARMS

#### 7.0 SYSTEM I/O

7.1 The I/O monitoring screen can be accessed b touching the "CONFIGURATION / MAINTENCE" button. A password is required to enter this menu. The password is set to "48" at the factory and cannot be changed.

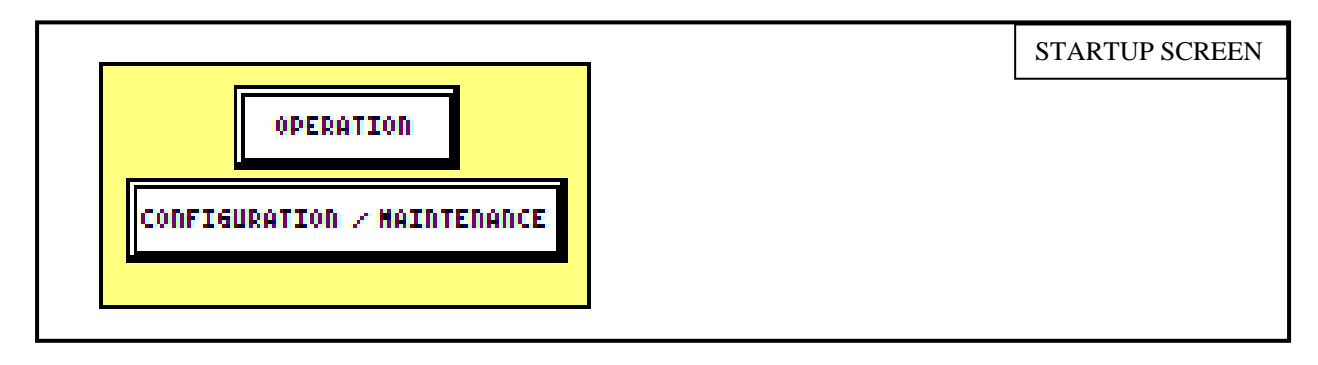

#### \*\*\*CAUTION \*\*\*

ONLY AUTHORIZED AND QUALIFIED PERSONNEL SHOULD ACCESS THIS AREA. I/O FORCING CAN CAUSE MACHINE DAMAGE AND/OR DANGER TO PERSONNEL IF USED INCORRECTLY AS IT CAN BYPASS SAFETY FEATURES.

|                         | FIRST I/O SCREEN |
|-------------------------|------------------|
| U IN Force Enable < X > |                  |
| XD On On Door Su        |                  |
| K1 On On On             |                  |
| X2 On On On             |                  |
| X3 On On On             |                  |

- 7.2 All system I/O can be monitored from this area. All control button functions are explained below.
- 7.3 I/O forcing is achieved by selecting the appropriate I/O point and turning on the enable button. Once enabled the I/O point is now under forcing control. The force column is used to force the enabled I/O point.
  - 7.3.1 Discrete I/O forcing is toggled On or Off.
  - 7.3.2 Analog I/O takes a 12 bit BCD value (0-4095) representing minimum to maximum scale.

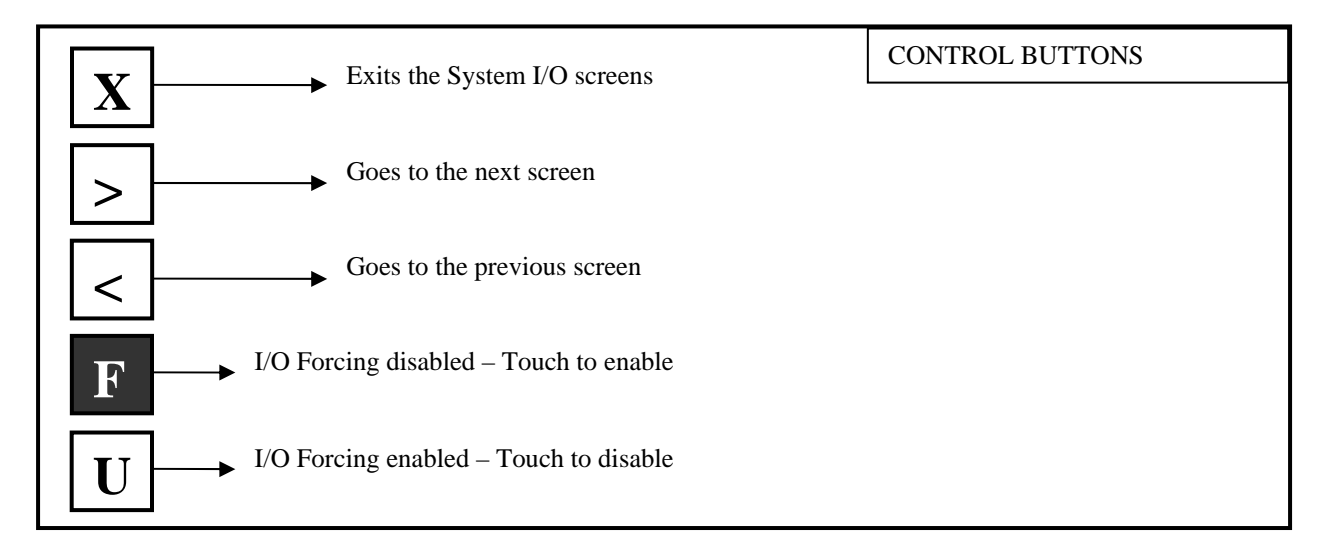

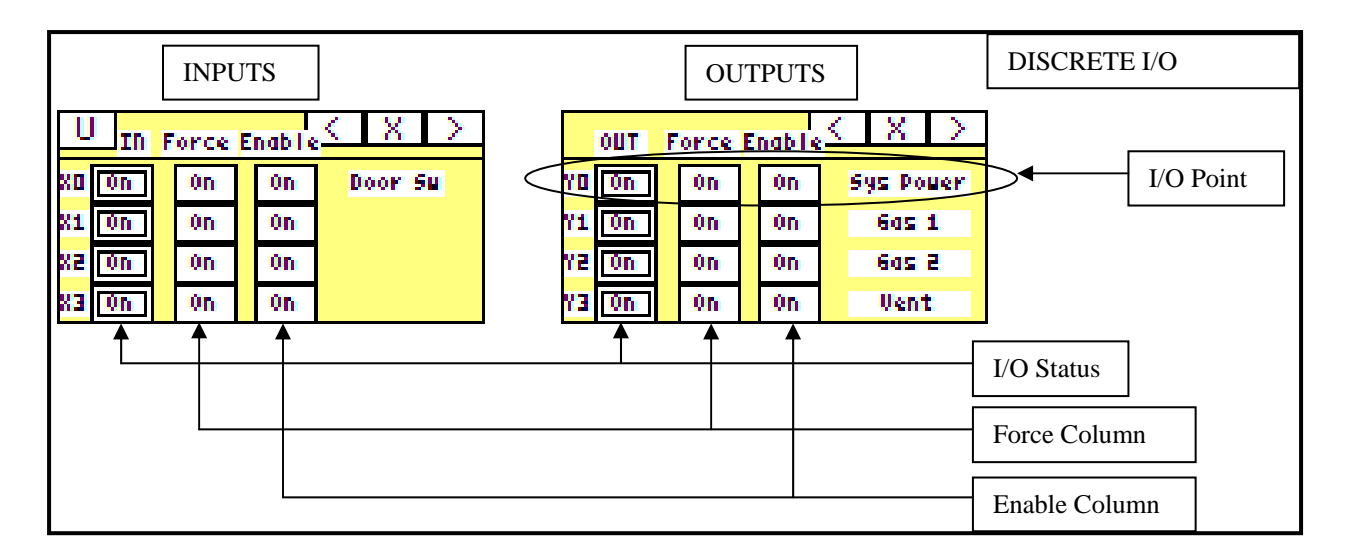

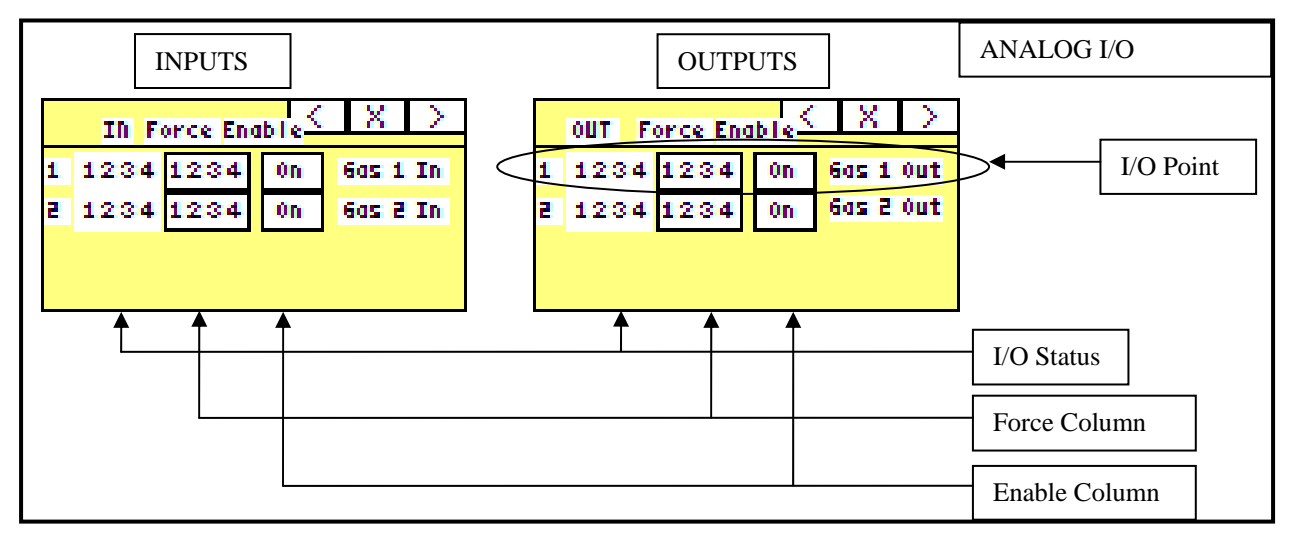

8.0 SYTEM OPERATING INSTRUCTIONS COMPLETE

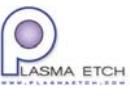

PE100-MAN-ID608 9/15/2008 10:48:00 AM

#### 1.0 GENERAL

1.1 This document defines general plasma processing methods and procedures.

#### 2.0 PLASMA PROCESSING PARAMETERS

2.1 Specific plasma processing parameters are uniquely define by the application and should be determined experimentally.

#### 2.2 RF Power

- 2.2.1 The maximum RF power capability of the Model PE100 with a 300 watt generator is 300 watts. It is recommended that the maximum RF power levels be limited to approximately 250 watts.
- 2.2.2 Higher RF power levels cause process temperatures to rise. Care must be taken that the RF power level does not cause excessive temperature rise in the materials being processed.
- 2.2.3 Excessive RF power levels do not contribute measurably to processing rates and should be avoided.

#### 2.3 Gas Flow

- 2.3.1 Optimum processing results are obtained when gas flow rates are selected to maintain the vacuum level in the range of 0.15-0.30 Torr. Higher vacuum levels (higher pressures) will result in process non-uniformity.
- 2.3.2 Excessively high levels of gas flow do not contribute measurably to processing rates and should be avoided.

#### 3.0 PLASMA PROCESSING METHODS & PROCEDURES COMPLETE

#### SECTION VI – PREVENTATIVE MAINTENANCE

#### 1.0 VACUUM SYSTEM (OXYGEN SERVICE)

1.1 General

1.1.1 Proper maintenance of the vacuum system is critical to system reliability. Adherence to recommended preventive maintenance procedures will greatly extend the life of the equipment.

#### 1.2 Vacuum Pump Lubrication

#### WARNING:

This vacuum pump is configured for oxygen plasma service. Oxygen service plasma requires that only the specified vacuum pump oil be used. Substitution of other than the specified vacuum pump oil could result in an explosion.

Do not substitute or mix oil types.

Refer to Vacuum Pump Manual for proper oil.

- 1.2.1 The vacuum pump oil level should be checked daily while the vacuum pump is at operating temperature and the plasma system is under full vacuum.
- 1.2.2 The sight glass must be maintained at  $\frac{1}{4}$  to  $\frac{1}{2}$  full.
- 1.2.3 While checking the oil level, also observe the oil color and clarity. The oil color must be colorless to amber and the oil clarity must be clear.
- 1.2.4 Reference the system manual, Section IX, "Recommended Spare Parts List", for replacement oil type and refill capacity. The specified oil is stocked by Plasma Etch.
- 1.3 Vacuum Pump Oil Replacement
  - 1.3.1 Because the system can be used for a variety of applications, it is recommended the oil be monitored periodically for clarity and color. If any significant changes are observed, it is recommended that he vacuum pump oil be drained and replaced.

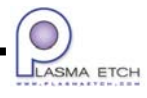

PE100-MAN30001-042207

#### SECTION VI – PREVENTATIVE MAINTENANCE

- 1.3.2 Contaminated vacuum pump oil may be reclaimed for reuse. Contact Plasma Etch for information for oil reclamation.
- 1.4 Scheduled Vacuum Pump Maintenance
  - 1.1.1 Reference the vacuum pump manual for recommended vacuum pump maintenance requirements.

#### 2.0 VACUUM CHAMBER

- 2.1 Vacuum Chamber Seals
  - 2.1.1 Monthly clean the vacuum chamber door O-ring gasket and mating flange surface. To clean, lightly wipe the O- ring and the flange surface with alcohol.
  - 2.1.2 Inspect the O-ring for cuts, abrasions or normal wear. Replace as required.
  - 2.1.3 No lubrication (vacuum grease, et.) of the O-ring is required or recommended.
  - 2.1.4 Inspect the mating flange area for scratches. Minor scratches can cause significant vacuum leaks. Scratched areas can be resurfaced using an orbital sander and No. 320 grit or finer sand paper.
  - 2.1.5 Reference the System Manual, Section V, "Recommended Spare Parts List", for replacement O-ring part number. The specified Oring is stocked by Plasma Etch.
- 2.2 Vacuum Chamber Cleaning
  - 2.2.1 Every three months inspect the vacuum chamber internal surfaces for debris.
  - 2.2.2 If cleaning is required, carefully blow out the vacuum chamber with compressed air.

#### 3.0 CABINET FANS AND FILTERS

#### NOTE:

Frequency of inspection is dependant on the system environment.

PE100-MAN30001-042207

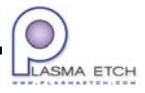

#### SECTION VI – PREVENTATIVE MAINTENANCE

- 3.1 For systems with external filters, inspect filters daily for obstructions and clean as necessary.
- 3.2 Inspect all cabinet fans for obstructions and excess dirt buildup. Clean as necessary.

#### **DANGER:**

LETHAL VOLTAGES PRESENT. OBSERVE ALL WARNINGS.

Only qualified personnel should access any components within equipment enclosures.

3.3 Open access cover to RF generator section to insure all air intakes are clear of obstructions.

4.0 PREVENTIVE MAINTENANCE PROCEDURE COMPLETE

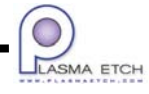

#### SECTION VII - TROUBLESHOOTING

#### **Troubleshooting Chart**

| Symptoms                           | Possible Cause                                        | Remedy                                                                                                    |
|------------------------------------|-------------------------------------------------------|----------------------------------------------------------------------------------------------------|
| RF power alarm                     | Excessive reflected power                             | Readjust matching<br>network/transformer positions,<br>Check for shorted electrodes or loose<br>connection. |
|                                    | Generator malfunction                                 | Refer to RF generator manual, verify proper inputs to generator                                             |
| Vacuum level increasing            | Chamber door seal faulty                              | Inspect and replace as necessary                                                                            |
| or not achieving set point         | View port o-ring faulty                               | Inspect and replace as necessary                                                                            |
|                                    | Chamber vent valve or<br>blank-off valve faulty       | Verify proper power input and replace as necessary                                                          |
|                                    | Vacuum pump system<br>faulty                          | Blank off Vacuum system to verify<br>vacuum level (< 50mtorr), refer to<br>Vacuum system manual             |
| Vacuum Reading error               | Recorder output on vacuum gauge is < 50mv.            | Repair bad connection on recorder<br>output connection on rear of vacuum<br>gauge.                          |
| System process results degraded    | Bad vacuum.                                           | Verify system vacuum.                                                                                       |
|                                    | Chamber and/or electrodes contaminated                | Inspect chamber and electrodes, clean as necessary                                                          |
| PLC Communication<br>Timeout error | Bad communication cable<br>between controller and PLC | Fix or replace cable connection.                                                                            |
|                                    | PLC not in RUN mode                                   | Place PLC in RUN mode                                                                                       |

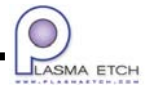

PE100-MAN-ID581 4/2/2008 5:07:00 PM

#### **SECTION VII - TROUBLESHOOTING**

#### System Subassembly Locations

The system is organized in various subassemblies. Bill of Materials and spare parts list will be organized using the subassembly numbers. Below is an example of a component designation.

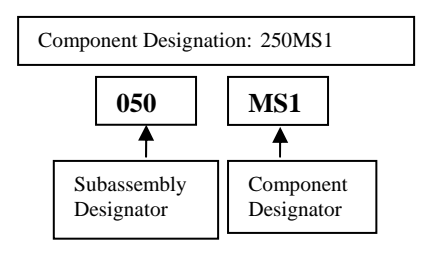

Wiring diagrams will also follow the same component designation convention. (**Refer to Figure I**)

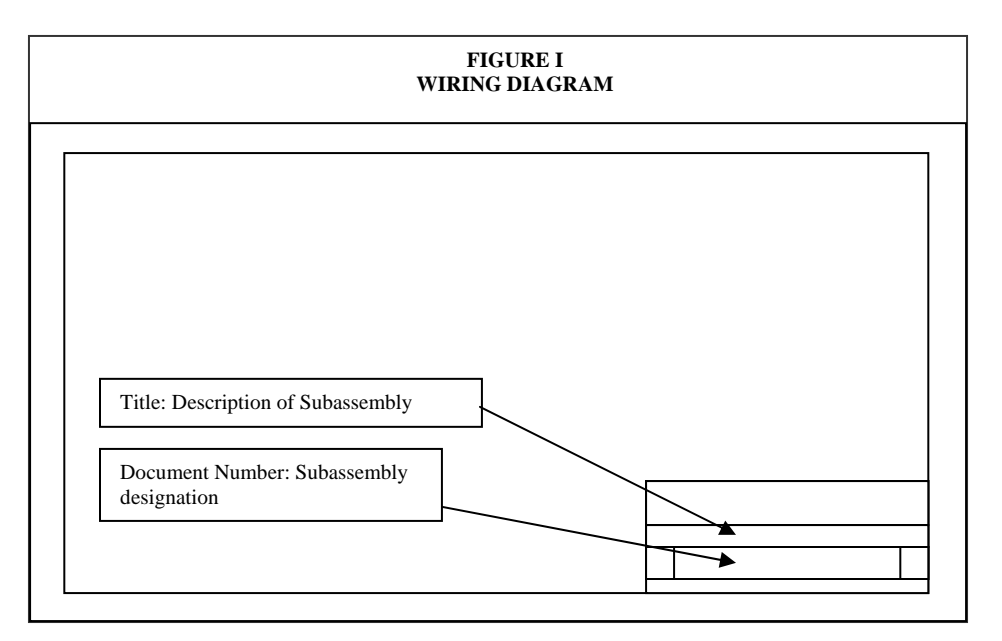

The table below describes the various subassemblies. (**Refer to the layout section of the schematics in section X**)

| Assembly Designation | Assembly Description              |
|----------------------|-----------------------------------|
| 020                  | Control Panel Assembly            |
| 030                  | Gas Control Assembly              |
| 050                  | AC Power Control and PLC Assembly |
| 060                  | Vacuum Chamber Assembly           |
| 070                  | RF Generator Assembly             |
| 330                  | Plumbing Distribution             |

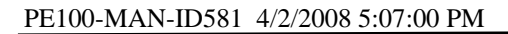

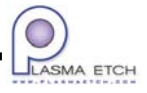

## **Bill of Materials**

| Model #   | PE-10  | )0-Touch   |                                          |     |
|-----------|--------|------------|------------------------------------------|-----|
| Company   | GE     |            |                                          |     |
| Order ID  | 615    |            |                                          |     |
| REF_SYM   | BOL    | PE STOCK   | # DESCRIPTION                            | QTY |
|           | 020    | Control Pa | anel Assembly                            |     |
| Circiut B | reaker |            |                                          |     |
| CB01      |        |            |                                          |     |
|           | F      | PE- 542    | Circuit Breaker, SPST, 250VAC, 60HZ, 15A | 1   |
| Controlle | ers    |            |                                          |     |
| TS01      |        |            |                                          | ,   |
|           | F      | PE- 1400   | Cable, Micro-Graphic, RJ12, DL05\06\205  | 1   |
|           | F      | PE- 1803   | Touch Panel, 3", STN White               | 1   |

030

#### Gas Control Assembly

| Mass Flow C | Controller |                                                          |   |
|-------------|------------|----------------------------------------------------------|---|
| MFC01       |            |                                                          |   |
|             | PE- 1701   | Mass flow controller, w/valve & battery, 500 sccm, 02    | 1 |
| MFC02       |            |                                                          |   |
|             | PE- 1727   | Mass flow controller, w/valve & battery, 500 sccm, Argon | 1 |
| Plumbing    |            |                                                          |   |
| MISC        |            |                                                          |   |
|             | PE- 1234   | Check Valve, 1/8"NPT, Female In, Male Out                | 2 |
| Valve       |            |                                                          |   |
| V01         |            |                                                          |   |
|             | PE- 891    | Solenoid Valve, N/C, 1/8", Brass                         | 1 |
| V02         |            |                                                          |   |
|             | PE- 891    | Solenoid Valve, N/C, 1/8", Brass                         | 1 |

| 050           | AC Pow   | er & PLC Assembly                                          |          |
|---------------|----------|------------------------------------------------------------|----------|
| Contactor     |          |                                                            |          |
| K01           |          |                                                            |          |
|               | PE- 956  | Contactor, 120/230VAC, 3 Phase, 120VAC Coil, 5 HP/9A       | 1        |
| Controllers   |          |                                                            |          |
| PC01          |          |                                                            |          |
|               | PE- 1303 | DL05, 8 DC Input, 6 (AC/DC) Relay Output                   | 1        |
|               | PE- 1404 | 4 Point Analog in/2 Point Analog out (0-5V/0-10V), DL05,06 | 1        |
| Fan           |          |                                                            |          |
| B01           |          |                                                            |          |
|               | PE- 560  | Finger Guard, 5" Square (PE-100 & PE-200)                  | 1        |
|               | PE- 563  | Fan, 88 CFM, 5" Square (PE-100 & PE-200)                   | 1        |
| Fuse          |          |                                                            |          |
| F01           |          |                                                            |          |
|               | PE- 257  | Fuse, Fast-Acting, 3AG, 1.0A, 250V                         | 1        |
| Motor Starter | <i>s</i> |                                                            |          |
| MS01          |          |                                                            |          |
|               | PE- 956  | Contactor, 120/230VAC, 3 Phase, 120VAC Coil, 5 HP/9A       | 1        |
|               | PE- 969  | Overload Relay, 7.0-10.0A                                  | 1        |
| Plugs/Connec  | tors     |                                                            | <u> </u> |
| J02           |          |                                                            |          |
|               | PE- 1107 | Receptacle, single, 15A-125V, NEMA 5-15                    | 1        |
| P01           |          |                                                            |          |
|               | PE- 1359 | Power Cord, 14/3, 15A, NEMA 5-15 Plug, Black\White\Grn     | 1        |
| Power Supply  |          |                                                            |          |
| PS01          |          |                                                            |          |
|               | PE- 103  | Power Supply, +24VDC @ 1.2A (PE-100 & PE-200)              | 1        |
| Relay         |          |                                                            |          |
| K02           |          |                                                            |          |
| KU2           | DE 520   | Contrat Dalay                                              |          |
|               | PE- 530  | Sockel, Relay<br>Mounting Strip, Relay                     | 1        |
|               | PE- 540  | Relay 4PDT 120VAC Coil                                     | 1        |
| Terminal Bloc | :k       |                                                            | · ·      |
| TB01          |          |                                                            |          |
|               | PE- 264  | Terminal Block                                             | 1        |
|               | PE- 268  | Marker Strip, Terminal Block                               | 1        |
| TB02          | L        |                                                            | 1        |
|               | PE- 264  | Terminal Block                                             | 1        |
|               | PE- 268  | Marker Strip, Terminal Block                               | 1        |
| TB03          |          |                                                            |          |
|               | PE- 235  | Terminal Block                                             | 1        |
|               | PE- 241  | Marker Strip, Terminal Block                               | 1        |

#### 050 AC Power & PLC Assembly

Vacuum Pump

VP01

| PE- 1354 | Vacuum Pump, RV12, 8CFM, 1 Ph 50/60Hz 110/240V | 1 |
|----------|------------------------------------------------|---|
| PE- 1355 | Oil Mist Filter Assembly, EMF20                | 1 |
| PE- 1356 | Gas Ballast Oil Return Kit (RV12)              | 1 |

| 060           | Vacuum   | Chamber Assembly                                                      |   |
|---------------|----------|-----------------------------------------------------------------------|---|
| Chamber       |          |                                                                       |   |
| CHAMB01       |          |                                                                       |   |
|               | PE- 298  | Viewport, Pyrex, 2" Dia. X 1/4" Thk. (PE-100, -200 & -1000)           | 1 |
|               | PE- 1358 | Handle, Thermoplastic, Black                                          | 1 |
| Meter         |          |                                                                       |   |
| M01           |          |                                                                       |   |
|               | PE- 1099 | Thermocouple Vacuum Gauge, 1 Torr                                     | 1 |
|               | PE- 1571 | Tee, 1/8", pipe, brass                                                | 1 |
| Miscellaneous | I        |                                                                       |   |
| MISC          |          |                                                                       |   |
|               | PE- 467  | O-Ring, Blank Off Valve (BT-1) (Varian Valve), (New PE-100 View port) | 1 |
| Switch        |          |                                                                       |   |
| S01           |          |                                                                       |   |
|               | PE- 159  | Switch, Momentary, SPST (Door Open)                                   | 1 |
| Valve         |          |                                                                       |   |
| V01           |          |                                                                       |   |
|               | PE- 66   | Solenoid Valve, N/C, 1/8", Brass                                      | 1 |
|               | PE- 1596 | Nipple, 1/8" x 3", brass                                              | 1 |
| V02           |          |                                                                       |   |
|               | PE- 1393 | Valve, Blank-Off                                                      | 1 |

#### 070 **RF Generator Assembly**

#### Generator

| PS01        |                                                                                      |                                                 |   |  |  |
|-------------|--------------------------------------------------------------------------------------|-------------------------------------------------|---|--|--|
|             | PE- 1130         300 Watt Generator, 750VA Max (4A @ 208V)           atching Network |                                                 |   |  |  |
| Matching No | etwork                                                                               |                                                 |   |  |  |
| MN01        |                                                                                      |                                                 |   |  |  |
|             | PE- 901                                                                              | 600 W Matching Network w/ Controller (N female) | 1 |  |  |

| REF_SYMBOL    | PE STOCK | # DESCRIPTION                | QTY |
|---------------|----------|------------------------------|-----|
| 500           | Consumat | les                          |     |
| Miscellaneous |          |                              |     |
| MISC          |          |                              |     |
|               | PE- 1418 | O-Ring, Chamber Door (PE100) | 1   |
| Vacuum Pump   |          |                              |     |
| VP01          |          |                              |     |
|               | PE- 933  | Vacuum Pump Oil (per kg)     | 2   |

## **Recommended Spare Parts List**

| Model #  | PE-100-Tou              | ch                                                                    |       |  |  |  |  |  |  |  |
|----------|-------------------------|-----------------------------------------------------------------------|-------|--|--|--|--|--|--|--|
| Company  | GE                      |                                                                       |       |  |  |  |  |  |  |  |
| Order ID | 615                     |                                                                       |       |  |  |  |  |  |  |  |
|          | PE STOCK #              | # DESCRIPTION                                                         | USAGE |  |  |  |  |  |  |  |
| 020      |                         | Control Panel Assembly                                                |       |  |  |  |  |  |  |  |
|          | PE- 542                 | Circuit Breaker, SPST, 250VAC, 60HZ, 15A                              | 1     |  |  |  |  |  |  |  |
| 030      |                         | Gas Control Assembly                                                  |       |  |  |  |  |  |  |  |
|          | PE- 891                 | Solenoid Valve, N/C, 1/8", Brass                                      | 2     |  |  |  |  |  |  |  |
| 050      | AC Power & PLC Assembly |                                                                       |       |  |  |  |  |  |  |  |
|          | PE- 103                 | Power Supply, +24VDC @ 1.2A (PE-100 & PE-200)                         | 1     |  |  |  |  |  |  |  |
|          | PE- 257                 | Fuse, Fast-Acting, 3AG, 1.0A, 250V                                    | 1     |  |  |  |  |  |  |  |
|          | PE- 540                 | Relay, 4PDT, 120VAC Coil                                              | 1     |  |  |  |  |  |  |  |
|          | PE- 560                 | Finger Guard, 5" Square (PE-100 & PE-200)                             | 1     |  |  |  |  |  |  |  |
| 060      |                         | Vacuum Chamber Assembly                                               |       |  |  |  |  |  |  |  |
|          | PE- 66                  | Solenoid Valve, N/C, 1/8", Brass                                      | 1     |  |  |  |  |  |  |  |
|          | PE- 159                 | Switch, Momentary, SPST (Door Open)                                   | 1     |  |  |  |  |  |  |  |
|          | PE- 298                 | Viewport, Pyrex, 2" Dia. X 1/4" Thk. (PE-100, -200 & -1000)           | 1     |  |  |  |  |  |  |  |
|          | PE- 467                 | O-Ring, Blank Off Valve (BT-1) (Varian Valve), (New PE-100 View port) | 1     |  |  |  |  |  |  |  |
| 500      |                         | Consumables                                                           |       |  |  |  |  |  |  |  |
|          | PE- 933                 | Vacuum Pump Oil (per kg)                                              | 2     |  |  |  |  |  |  |  |
|          | PE- 1418                | O-Ring, Chamber Door (PE100)                                          | 1     |  |  |  |  |  |  |  |

|                              |                                               |             |                       |                   |   |  |                |  |          |              |  | <br>                   |                   |                      |                     |                                         |                        |               |                             |          | 1      | - |
|------------------------------|-----------------------------------------------|-------------|-----------------------|-------------------|---|--|----------------|--|----------|--------------|--|------------------------|-------------------|----------------------|---------------------|-----------------------------------------|------------------------|---------------|-----------------------------|----------|--------|---|
|                              |                                               |             |                       |                   |   |  | PE1330-1       |  | PE1070-1 | PE1060-1     |  |                        |                   | PE1050-2             | PE1050-1            |                                         | PE1030-1               | PE1020-1      | COVER                       | FILE     |        |   |
|                              |                                               |             |                       |                   |   |  | Plumbing Dist. |  | RF Assy  | Chamber Assy |  |                        |                   | AC POWER & PLC ASSY  | AC POWER & PLC ASSY |                                         | Gas Board              | Control Panel |                             | COMMENTS |        |   |
|                              |                                               |             |                       |                   | 1 |  |                |  | -        |              |  | Water cooled electrode | 4 in 2 out analog | Door switch moved to |                     | 2 - NEW BO VALVE,<br>3 - NO MFC'S, DL05 | 2 1 - SEREN L301 or R3 |               | NOTES:<br>STANDARD (115 VAC |          | PF-100 |   |
| SCALE:N/A REV:A SHEET 1 OF 1 | Cover Sheet<br>DOCUMENT NUMBER<br>PE100-Cover | JLASMA ETCH | Carson City. NV 89706 | PLASMA ETCH, INC. |   |  |                |  |          |              |  | e Plumbing option      |                   | 0505TB2              |                     | AIR OPERATED                            |                        |               |                             |          |        |   |

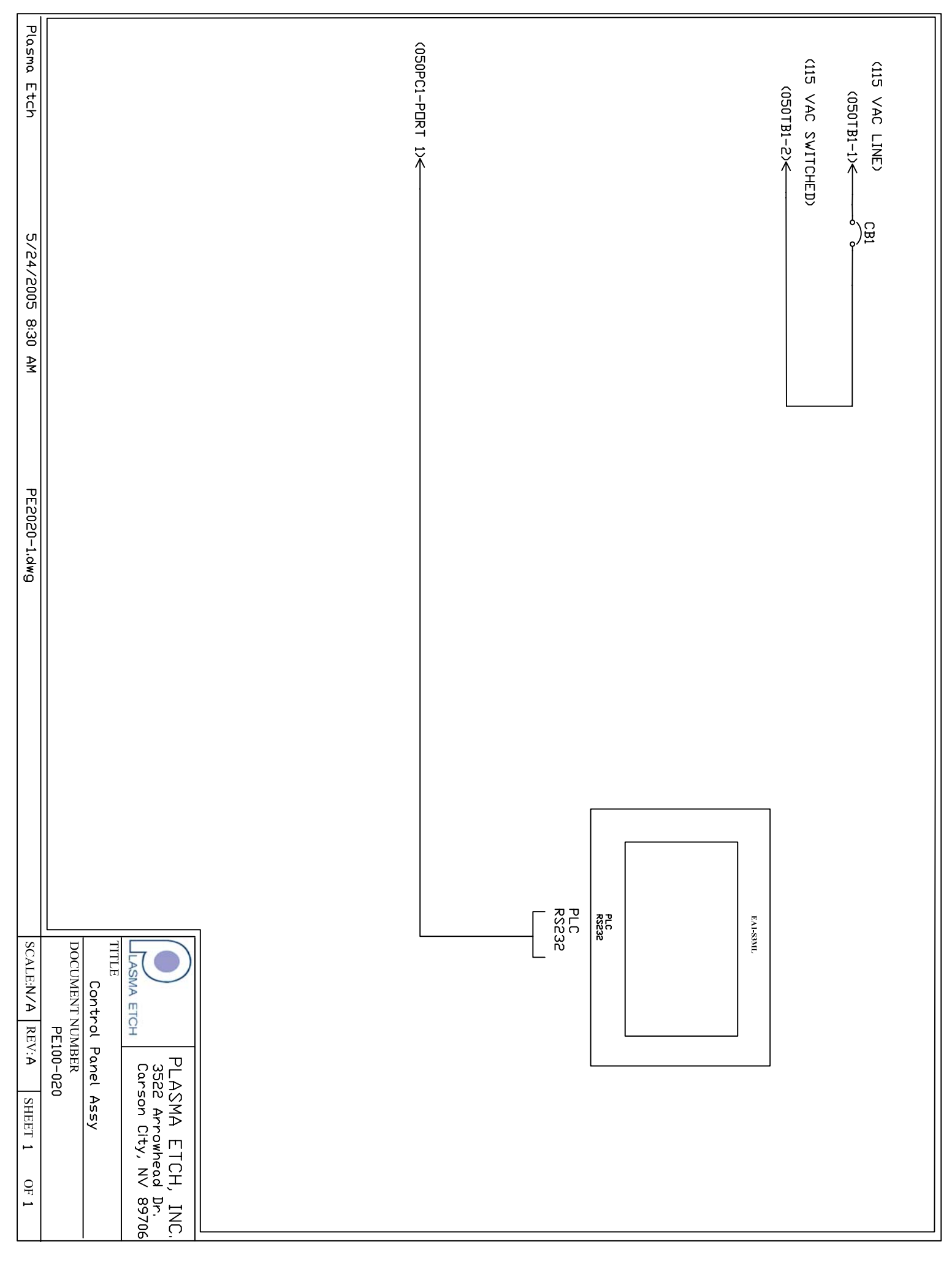

C:\Acad\schematics\PE100\PE100-10011\PE1020-1.dwg, 8/7/2008 6:22:16 PM

| Plasma Etch 5/24/2005 9:48 AM PE2030-1.dwg |                                                                                                    | GAS 1 VALVE<br>(050TB2-12)<br>(050TB2-13)<br>(050TB2-10)<br>(050TB2-10)<br>(050TB2-11)<br>(050TB2-11) |  |  |
|--------------------------------------------|----------------------------------------------------------------------------------------------------|----------------------------------------------------------------------------------------------------|--|--|
| SCALE:N/A REV:A SHEET 1 OF 1               | PLASMA ETCH, IN       3522 Arrowhead Dr.       3522 Arrowhead Dr.       Carson City, NV 89       TITLE       Gas Control Assy       DOCUMENT NUMBER       PE100-030 |                                                                                                    |  |  |

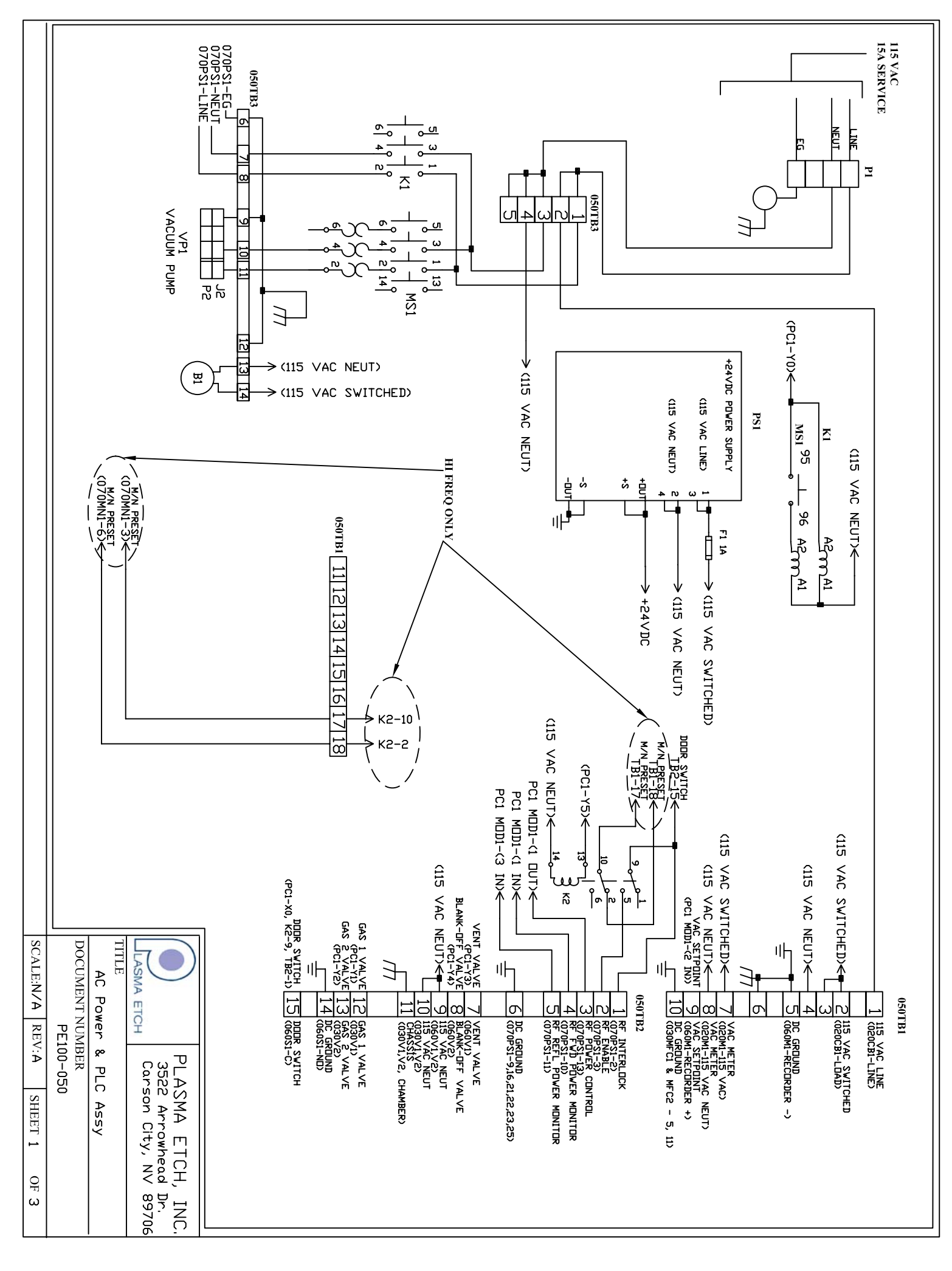

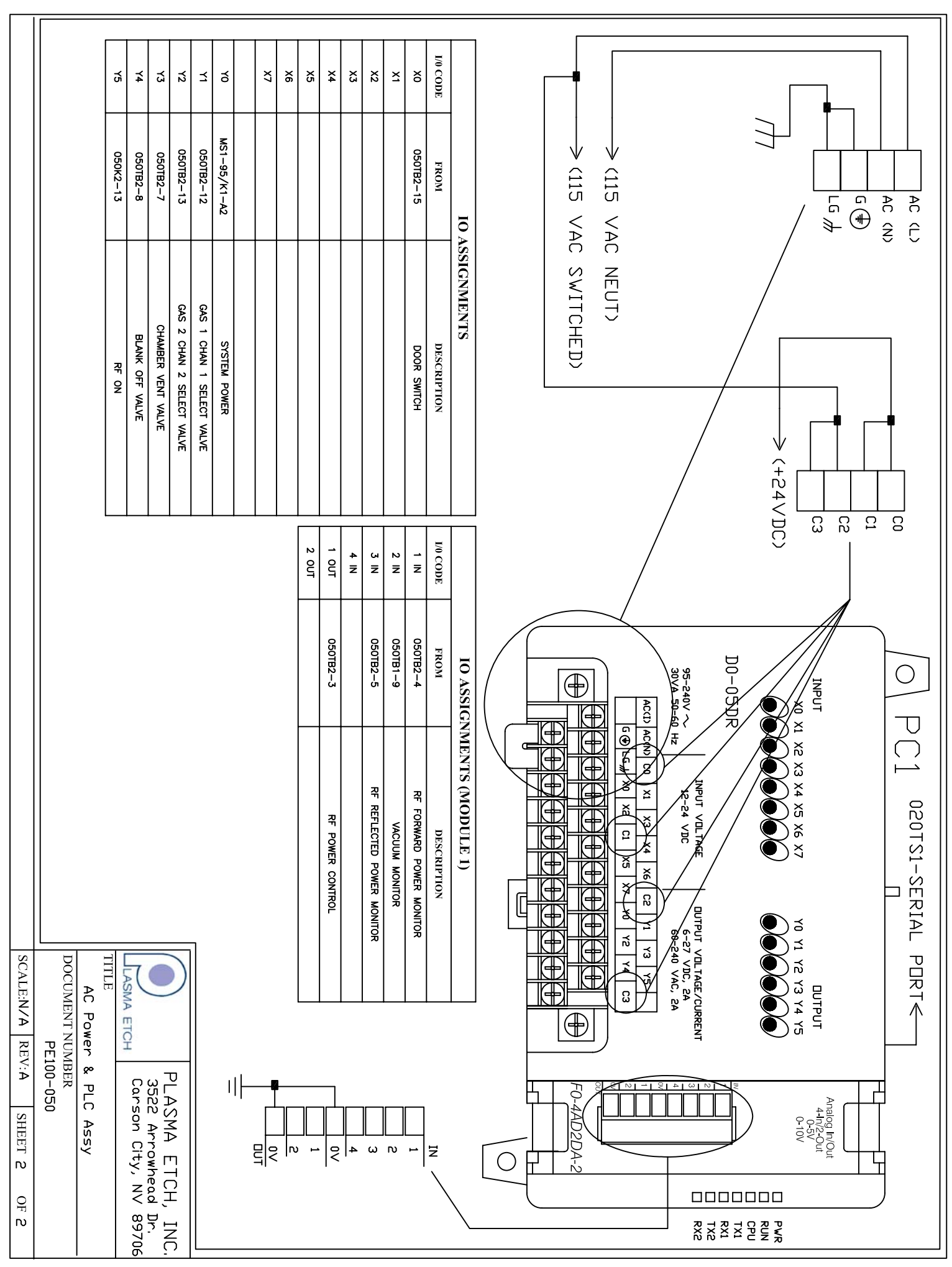

C:\Acad\schematics\PE100\PE100-10011\PE1050-2.dwg, 8/7/2008 6:22:23 PM

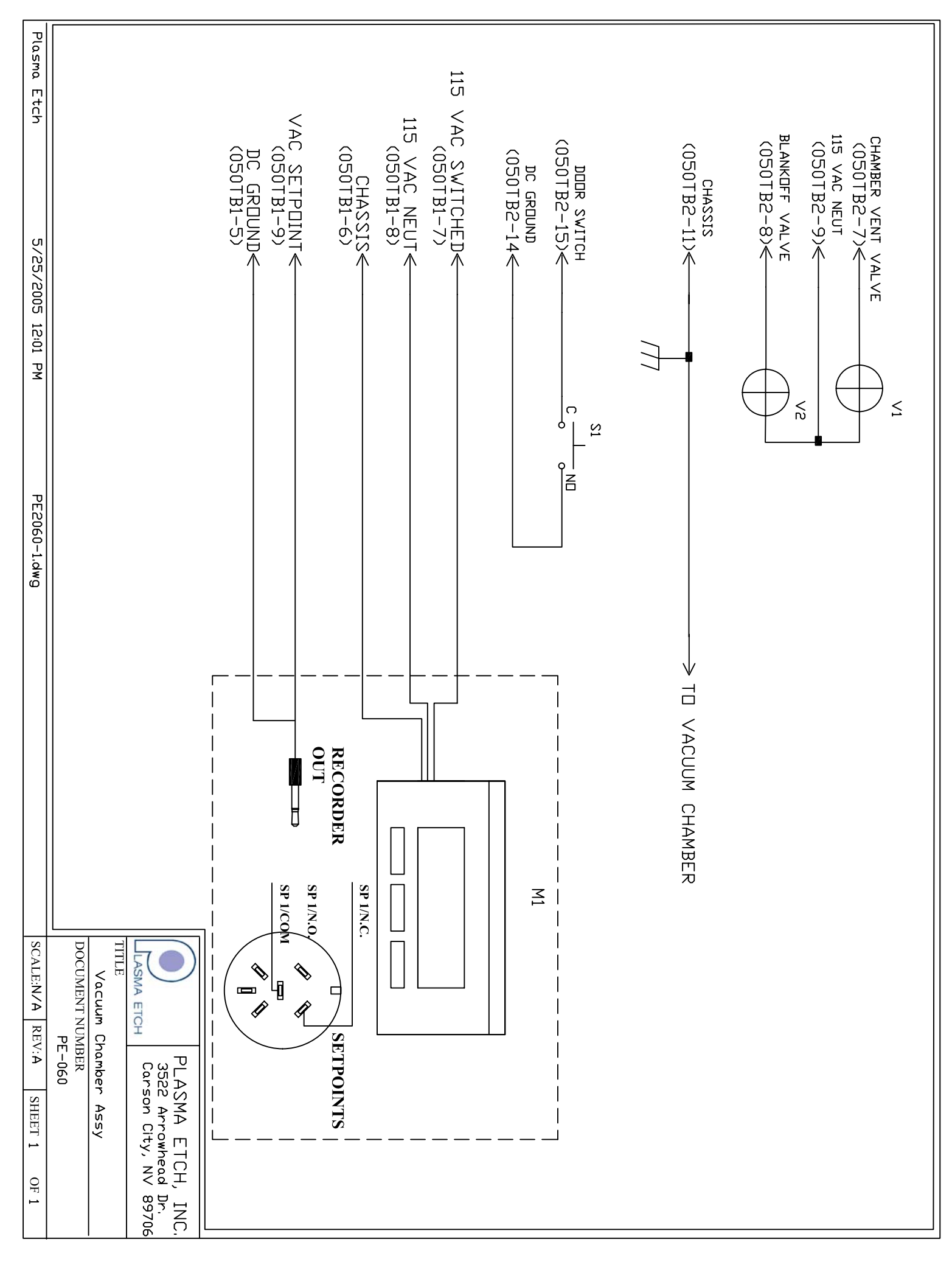

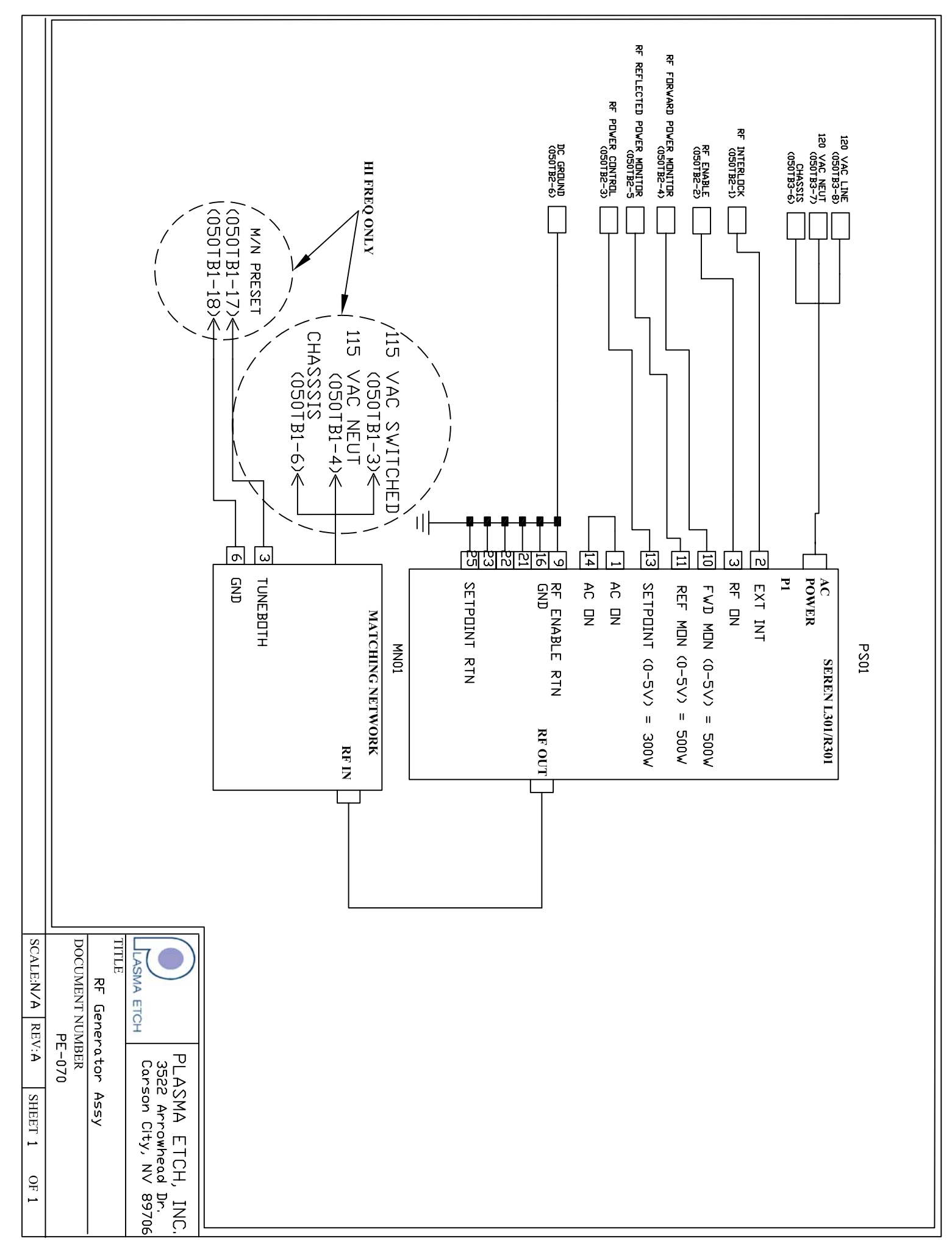

C:\Acad\schematics\PE100\PE100-10011\PE1070-1.dwg, 8/7/2008 6:22:28 PM

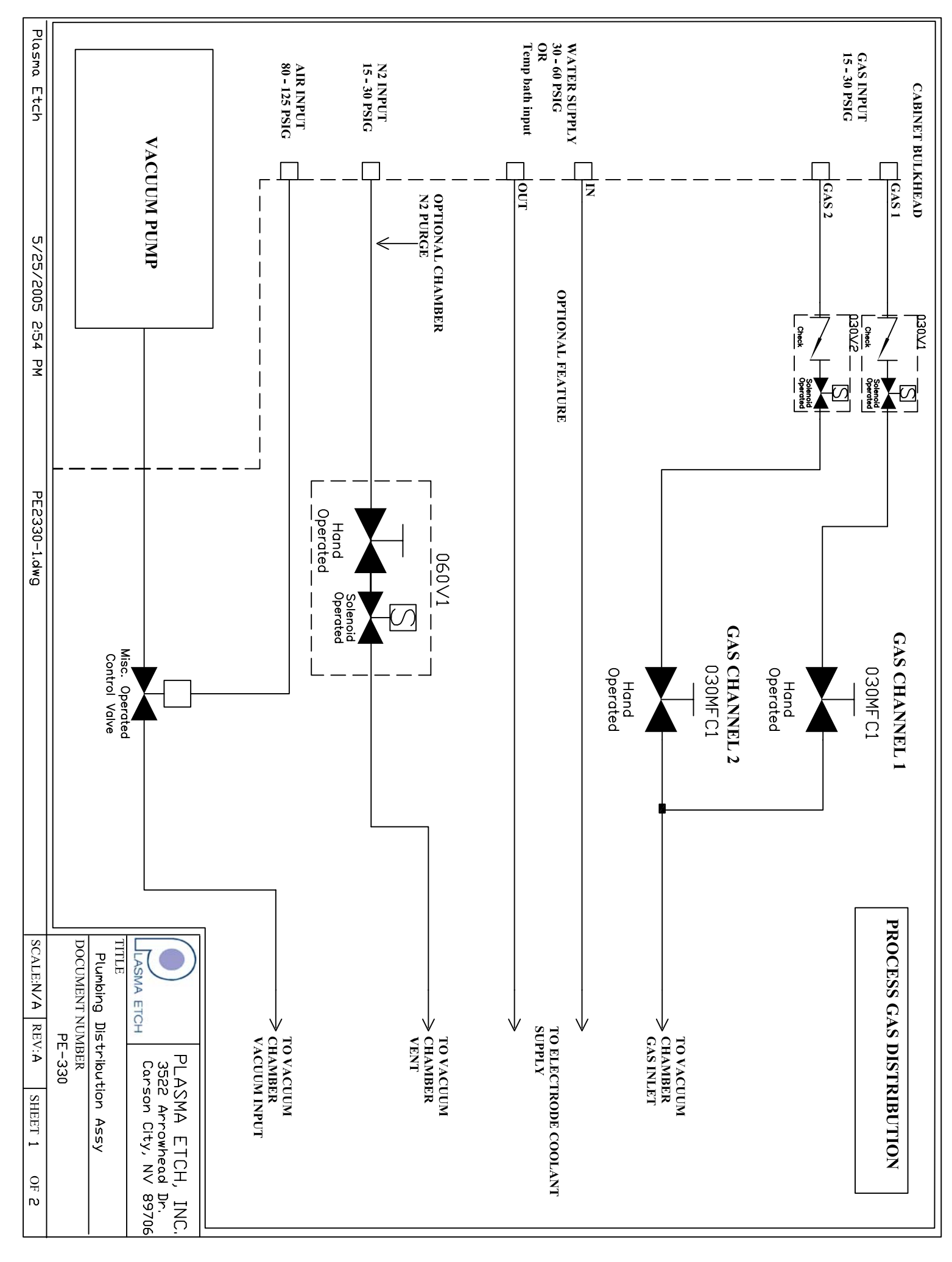

C:\Acad\schematics\PE100\PE100-10011\PE1330-1.dwg, 8/7/2008 6:22:30 PM

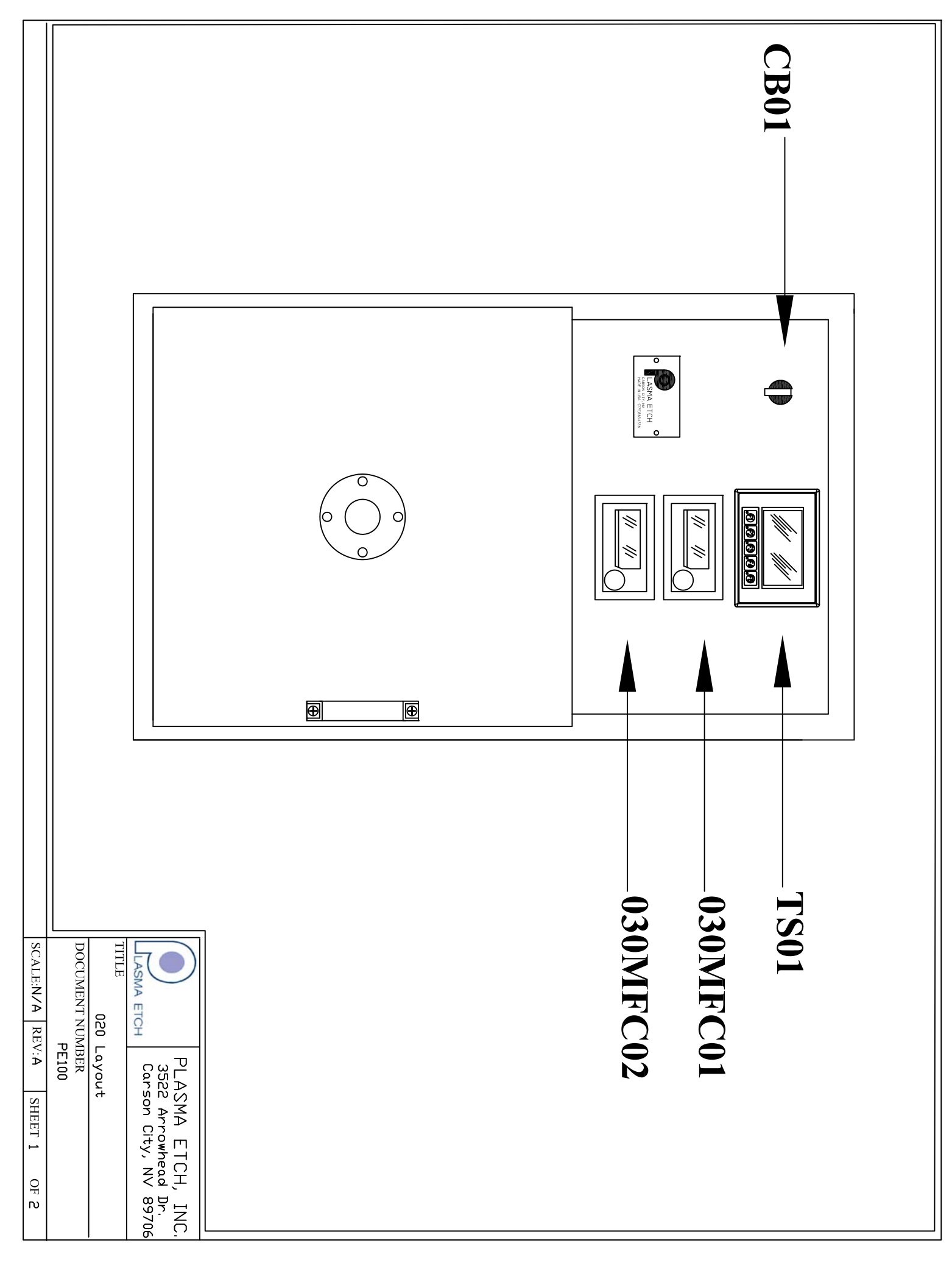

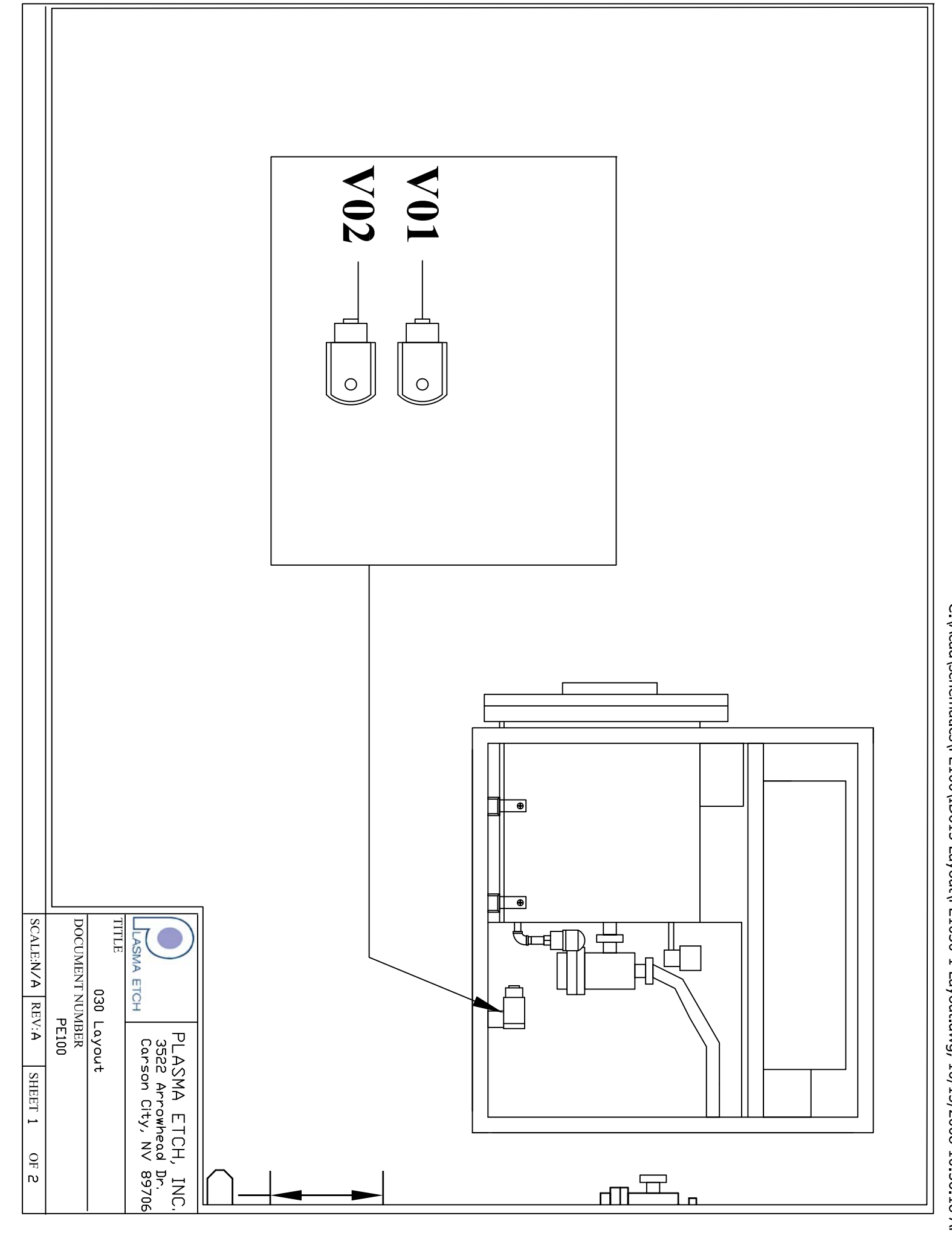

C:\Acad\schematics\PE100\ID615 Layout\PE1030-1 Layout.dwg, 10/15/2008 10:56:18 AM

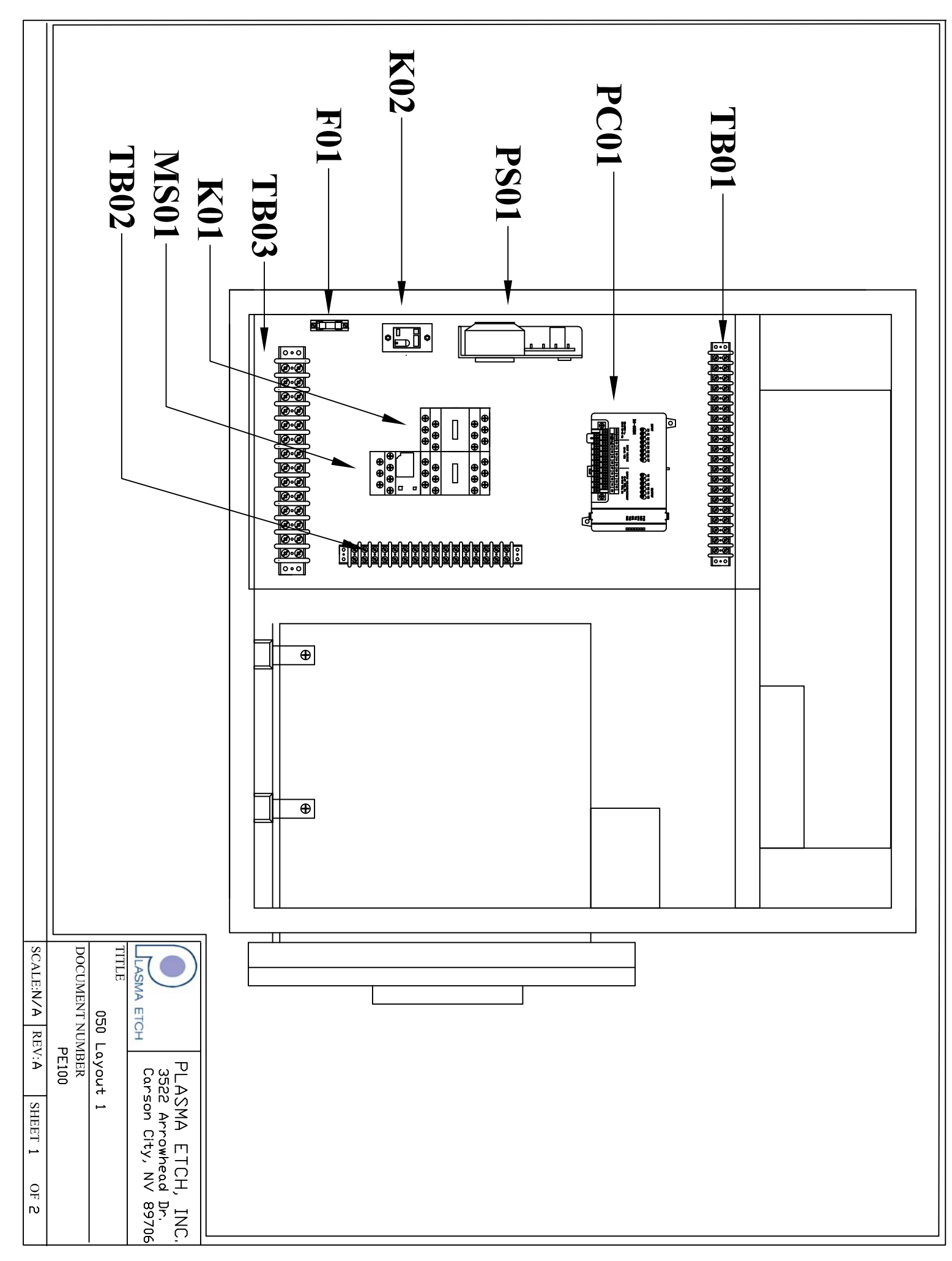

C:\Acad\schematics\PE100\ID615 Layout\PE1050-1 Layout 1.dwg, 10/15/2008 10:56:20 AM

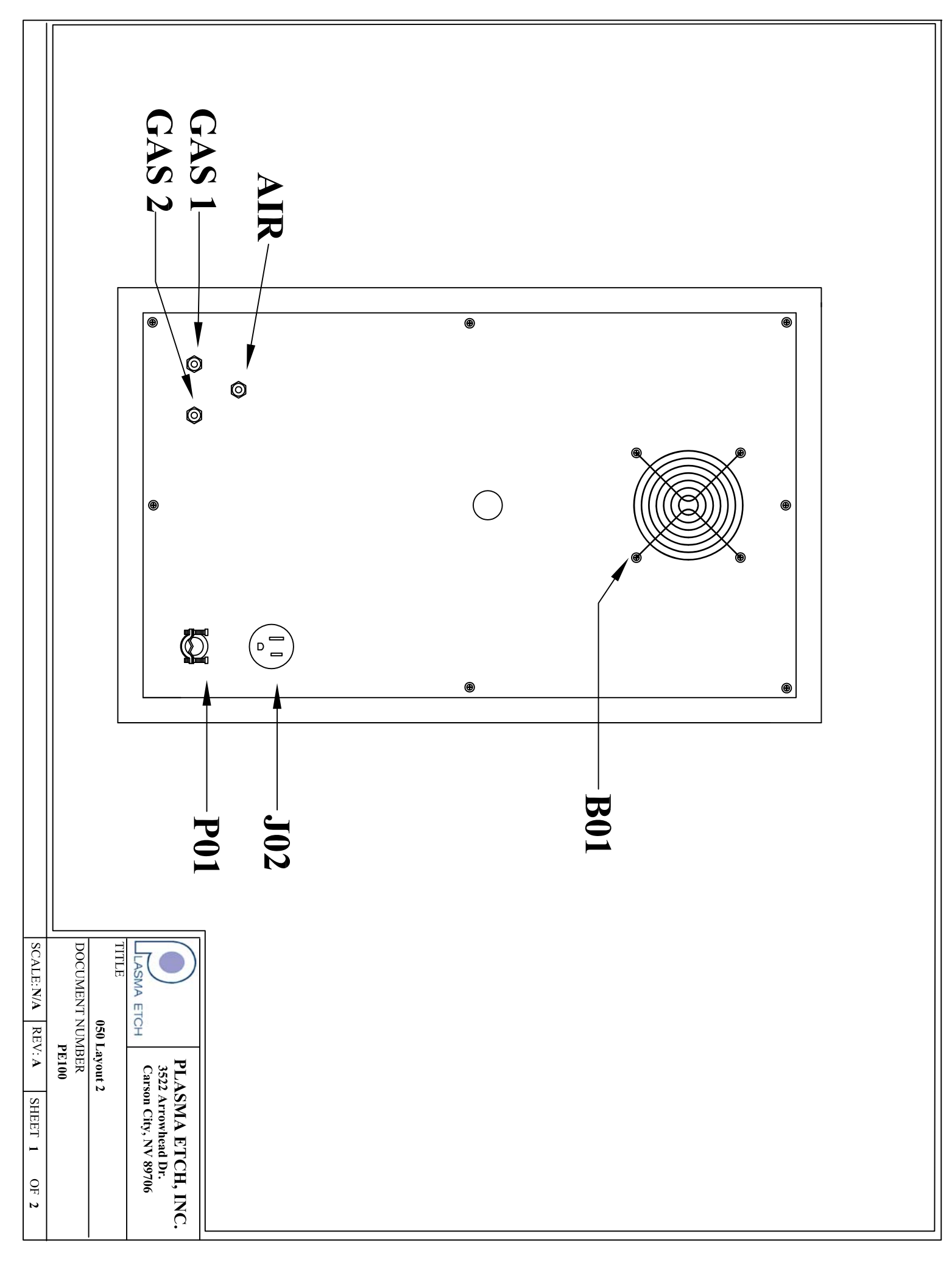

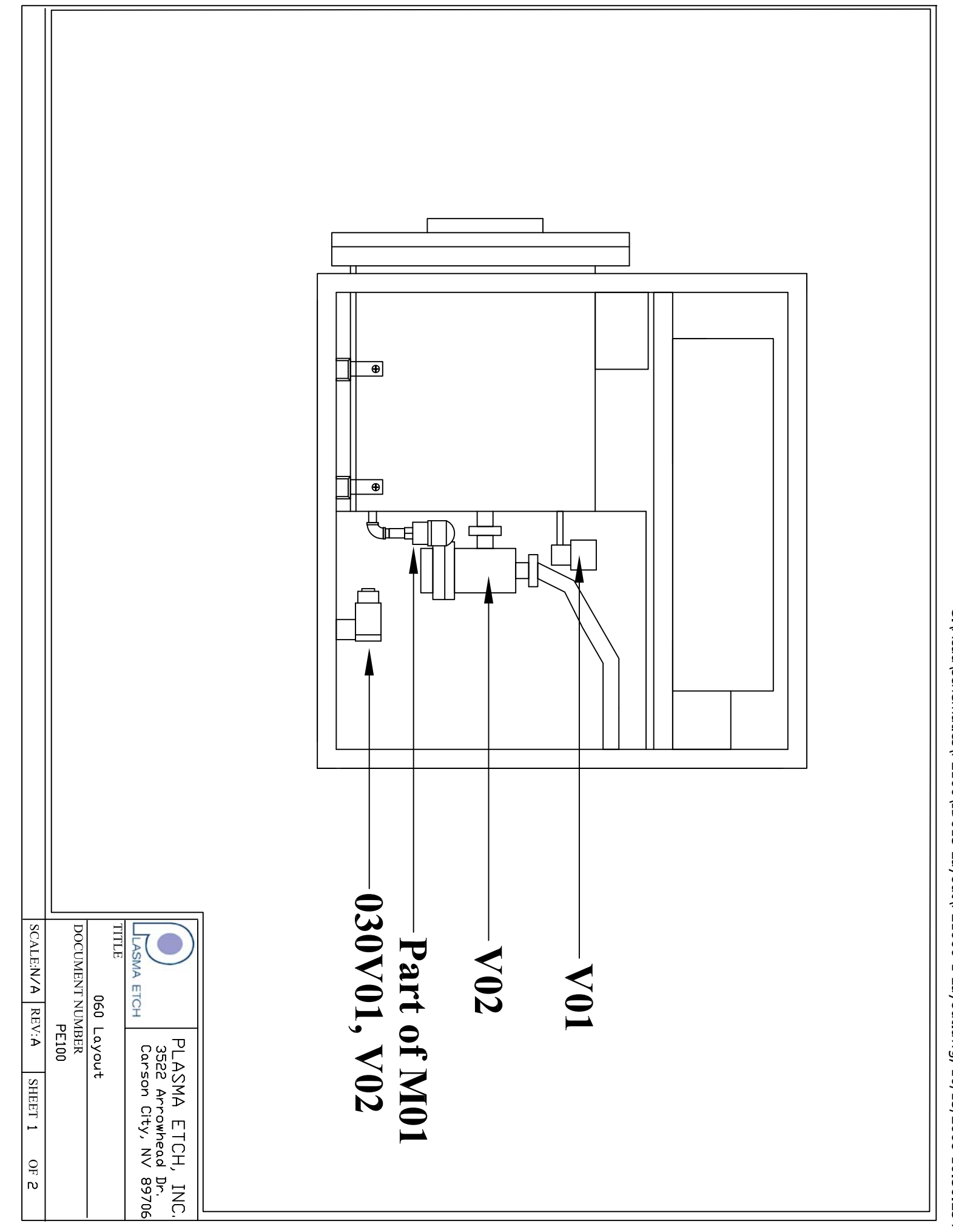

C:\Acad\schematics\PE100\ID615 Layout\PE1060-1 Layout.dwg, 10/15/2008 10:56:23 AM

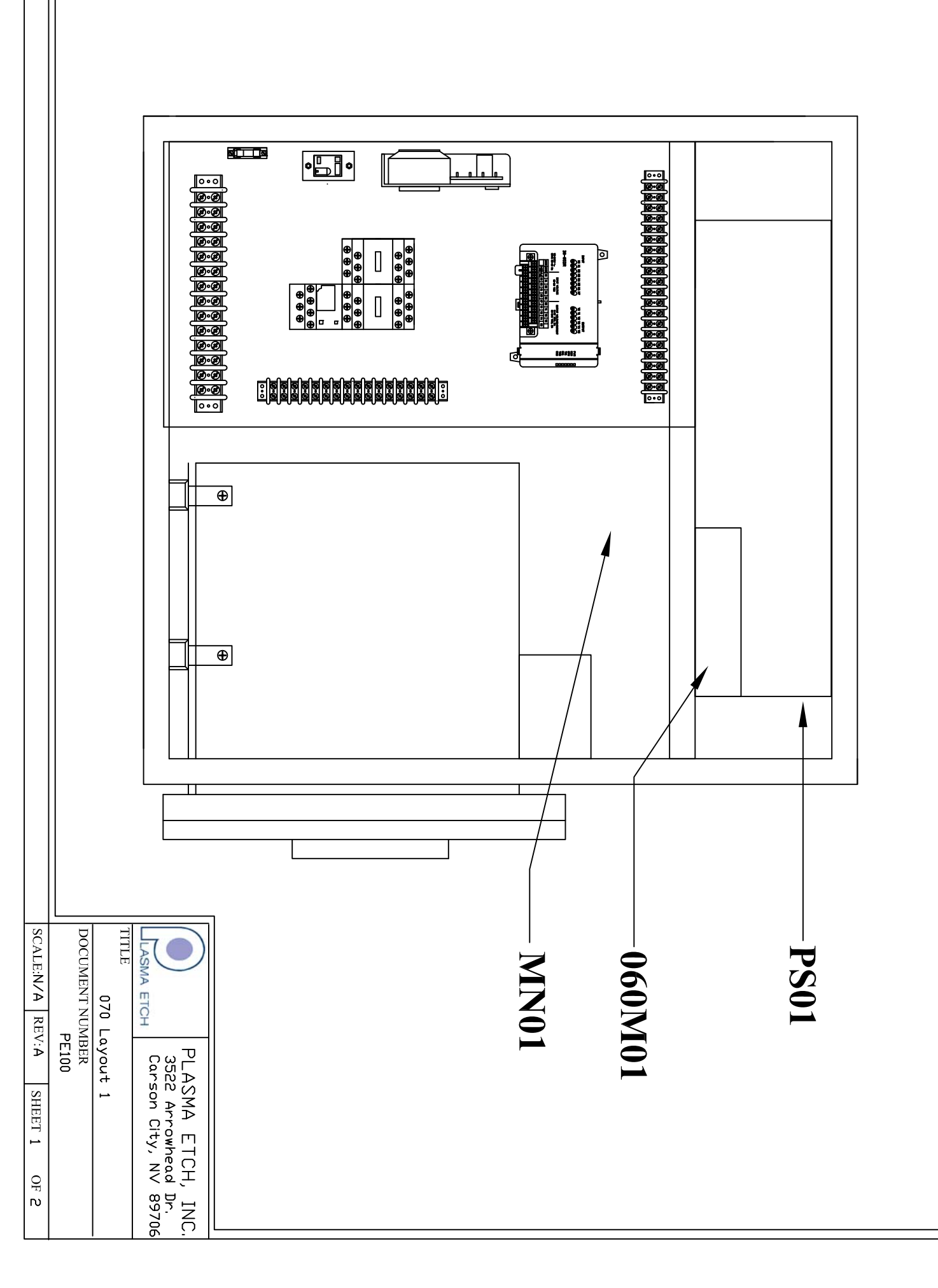